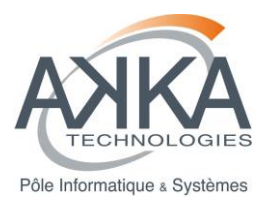

Réf. : **CDPP-PE-32500-506** Vers. : **01.01** Date : **30/01/2015** Page : **1/65** 

#### Agence ou Service : NTIC

**Projet :** Développement du noyau AMDA-NG (3ème partie) et intégration avec l'IHM

# NOYAU AMDA-NG (3EME PARTIE) ET INTEGRATION AVEC L'IHM AMDA -PLAN DE TEST

| Rédigé par :                                                                               | Diffusé à : CNES / IRAP |
|--------------------------------------------------------------------------------------------|-------------------------|
| Benjamin Renard<br>Mathias Mazel                                                           | Hether P. NAZEC         |
| Approuvé par :<br>Chef de projet AKKA – N. Lormant<br>Responsable projet CNES – N. Dufourg | A                       |

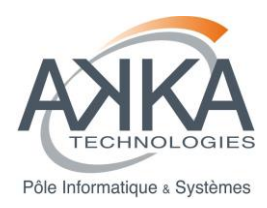

## LISTE DES MODIFICATIONS DU DOCUMENT

| Vers. | Date     | Paragraphes modifiés | Description des modifications |
|-------|----------|----------------------|-------------------------------|
| 01.0  | 31/10/14 | Tout                 | Création du document          |
|       |          |                      |                               |
|       |          |                      |                               |
|       |          |                      |                               |
|       |          |                      |                               |

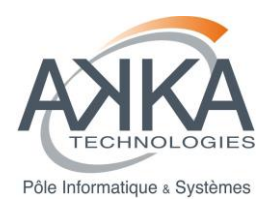

#### SOMMAIRE

| 1 | INT  | RODUCTION                               | 6  |
|---|------|-----------------------------------------|----|
|   | 1.1  | Objet du document                       | 6  |
|   | 1.2  | Domaine d'application                   | 6  |
| 2 | STF  | RATEGIE DE TESTS                        | 8  |
|   | 2.1  | Objectifs/Limites                       | 8  |
|   | 2.2  | Principes généraux                      | 8  |
|   | 2.3  | Eléments concernés                      | 9  |
|   | 2.4  | Responsabilites                         | 9  |
|   | 2.5  | Documents utilisés                      | 10 |
|   | 2.6  | Règles d'identification                 | 10 |
|   | 2.6. | 1 Identification des tests              | 10 |
|   | 2.6. | 2 Identification des résultats de tests | 11 |
|   | 2.7  | Environnement de tests                  | 12 |
|   | 2.7. | 1 Configuration matérielle              | 12 |
|   | 2.7. | 2 Outils                                | 13 |
|   | 2.8  | Critères d'arrêt des tests              | 14 |
|   | 2.9  | Planning et charges                     | 14 |
|   | 2.10 | Déroulement de l'activité de tests      | 15 |
|   | 2.11 | Gestion des anomalies                   | 15 |
| 3 | TES  | STS UNITAIRES                           | 16 |
|   | 3.1  | Objectifs/limites                       | 16 |
|   | 3.2  | Documents de référence                  | 16 |
|   | 3.3  | Eléments concernés                      | 16 |
|   | 3.4  | Jeux de données                         | 16 |
|   | 3.5  | Méthodologie de tests                   | 16 |
| 4 | TES  | ST D'INTEGRATION                        | 17 |
|   | 4.1  | Objectifs/Limites                       | 17 |
|   | 4.2  | Documents de référence                  | 17 |
|   | 4.3  | Eléments concernés                      | 17 |
|   | 4.4  | Jeux de données                         | 17 |
|   | 4.5  | Méthodologie                            | 17 |

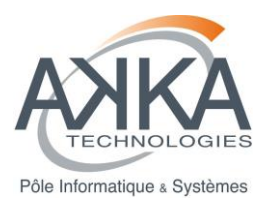

|   | 4.6  | Scé  | narios de tests                                                          | 18 |
|---|------|------|--------------------------------------------------------------------------|----|
|   | 4.7  | Rés  | ultats de tests                                                          | 18 |
| 5 | TES  | STS  | DE VALIDATION                                                            | 20 |
|   | 5.1  | Obj  | ectifs/Limites                                                           | 20 |
|   | 5.2  | Doc  | uments de référence                                                      | 20 |
|   | 5.3  | Elér | nents concernés                                                          | 20 |
|   | 5.4  | Jeu  | x de données                                                             | 20 |
|   | 5.5  | Mét  | hodologie                                                                | 20 |
|   | 5.6  | Scé  | narios de tests                                                          | 20 |
|   | 5.6. | 1    | Cas test module AMDA_Integration: Download – Résultat immédiat – US42    | 21 |
|   | 5.6. | 2    | Cas test module AMDA_Integration: Data Mining – Résultat immédiat – US44 | 26 |
|   | 5.6. | 3    | Cas test module AMDA_Integration: Batch Mode – US45                      | 29 |
|   | 5.6. | 4    | Cas test module AMDA_Integration: Plot – US43                            | 31 |
|   | 5.6. | 5    | Cas test module AMDA_Integration : Paramètre dérivé – US78               | 35 |
|   | 5.7  | Rés  | ultats de tests                                                          | 37 |
| 6 | TES  | STS  | DE NON-REGRESSION                                                        | 38 |
|   | 6.1  | Met  | hodologie de tests de non-régression                                     | 38 |
|   | 6.2  | Scé  | narios de tests                                                          | 38 |
|   | 6.3  | Rés  | ultats de tests                                                          | 38 |
| 7 | MA   | TRIC | E DE COUVERTURE DES TESTS                                                | 39 |
| 8 | CAI  | HIER | DE RECETTE                                                               | 40 |
|   | 8.1  | Dor  | naine d'application                                                      | 40 |
|   | 8.2  | Rap  | pel des fonctionnalités du produit                                       | 40 |
|   | 8.3  | Arcl | nitecture du produit                                                     | 40 |
|   | 8.4  | Οοι  | verture de la recette                                                    | 40 |
|   | 8.5  | Fou  | rnitures à recetter                                                      | 41 |
|   | 8.5. | 1    | Les logiciels                                                            | 41 |
|   | 8.5. | 2    | Les documents                                                            | 41 |
|   | 8.5. | 3    | Les matériels                                                            | 41 |
|   | 8.6  | Cor  | texte de la recette                                                      | 41 |
|   | 8.7  | Les  | essais de recette                                                        | 42 |
|   | 8.7. | 1    | Installation – Paramétrage                                               | 42 |
|   | 8.7. | 2    | Les tests fonctionnels                                                   | 42 |
|   | 8.7. | 3    | Les contraintes                                                          | 42 |
|   | 8.8  | Log  | ique d'enchainement des essais                                           | 42 |
|   |      |      |                                                                          |    |

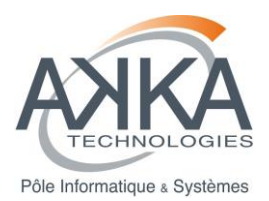

|                | 8.8.1  | Dossier de référence                                                     | 42 |
|----------------|--------|--------------------------------------------------------------------------|----|
|                | 8.8.2  | Liste des tests                                                          | 42 |
|                | 8.9 C  | rganisation de la recette                                                | 42 |
|                | 8.10   | Planning                                                                 | 43 |
|                | 8.11   | Intervenants                                                             | 44 |
|                | 8.12   | Résultats de la recette                                                  | 44 |
|                | 8.12.1 | Conditions d'acceptation                                                 | 44 |
|                | 8.12.2 | Gestion des anomalies détectées en recette                               | 44 |
| 9              | ANNE   | XE                                                                       | 45 |
|                | 9.1 A  | nalyse du rapport Sonar                                                  | 45 |
|                | 9.1.1  | Commentaires                                                             | 45 |
|                | 9.1.2  | Duplications                                                             | 45 |
|                | 9.1.3  | Violations majeures                                                      | 45 |
|                | 9.1.4  | Violations mineures                                                      | 46 |
|                | 9.1.5  | Couverture du code par les tests                                         | 46 |
|                | 9.2 F  | iches de tests                                                           | 46 |
|                | 9.2.1  | Cas test module AMDA_Integration: Download – Résultat immédiat – US42    | 46 |
|                | 9.2.2  | Cas test module AMDA_Integration: Data Mining – Résultat immédiat – US44 | 51 |
|                | 9.2.3  | Cas test module AMDA_Integration: Batch Mode – US45                      | 54 |
|                | 9.2.4  | Cas test module AMDA_Integration: Plot – US43                            | 56 |
|                | 9.2.5  | Cas test module AMDA_Integration : Paramètre dérivé – US78               | 60 |
| 10             | 0 DO   | CUMENTS APPLICABLES ET DE REFERENCE (A/R)                                | 63 |
| 1 <sup>,</sup> | 1 GLO  | DSSAIRE ET ABREVIATIONS                                                  | 64 |
|                | 11.1   | Glossaire                                                                | 64 |
|                | 11.2   | Abréviations                                                             | 65 |

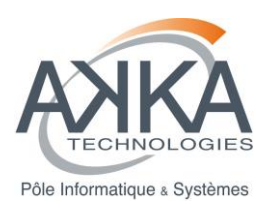

# 1 INTRODUCTION

# 1.1 OBJET DU DOCUMENT

L'objectif de l'activité de tests est de vérifier et démontrer la conformité du logiciel aux spécifications validées.

Le présent document décrit l'activité de tests mise en œuvre par l'équipe projet AKKA Technologies dans le cadre du projet « Noyau AMDA-NG (3ème partie) et intégration avec l'IHM AMDA ».

Il est constitué par le plan de tests, qui décrit la stratégie de tests, le déroulement global de l'activité de tests, ainsi que son suivi.

Le document est complété au fur et à mesure de l'avancement du projet.

Dans le cadre de ce projet développé en mode agile (SCRUM), nous entendons par spécifications validées les Users Stories (USs) prises en comptes et leurs Tests d'Acceptations (TAs).

Les USs et les TAs sont de la responsabilité du Product Owner.

Ce document fait également office de cahier de recette (cf. §8). Il décrit les modalités de déroulement de la phase de recette, en précisant notamment les prérequis, le périmètre, les moyens mis en œuvre, les conditions de passage des tests, les critères d'acceptation et le planning.

#### 1.2 DOMAINE D'APPLICATION

Ce document couvre la stratégie de test appliquée :

- Aux évolutions et corrections apportées au module « AMDA\_Kernel »,
- Au développement du module « AMDA\_Integration ».

#### Module « AMDA\_Kernel » :

Le module « AMDA\_Kernel » est constitué d'un ensemble de librairies communes utilisées par quatre programmes s'exécutant en ligne de commande :

- « EXE\_AMDA\_Kernel » : instancié lors de la première phase du projet, cet exécutable est utilisé pour produire un fichier de sortie au format ASCII Tabulaire suivant les arguments de la ligne de commande, à partir de données de paramètres externes (par exemple des données de DDServer),
- « amdaXMLRequestorTool » : instancié lors de la première phase du projet, cet exécutable est utilisé pour produire une sortie à partir d'une requête écrite dans un fichier XML et fournie en ligne de commande, à partir de données de paramètres externes (par exemple des données de DDServer),
- « amdaParameterGenerator » : instancié lors de la première phase du projet, cet exécutable est utilisé pour produire le code relatif à un paramètre décrit dans un fichier XML et fournie en ligne de commande,
- « ttOperations » : instancié lors de la deuxième phase du projet, cet exécutable est utilisé pour réaliser des opérations sur des TimeTable.

Pour être testé, le module « AMDA\_Kernel » doit impérativement être connecté au serveur DDServer (machine : manunja.cesr.fr, port : 5000) pour fonctionner. L'hébergement et le maintien du serveur de test DDServer est de la responsabilité de l'IRAP.

Le comportement des évolutions et corrections apportées à ce module « AMDA\_Kernel » durant ce projet est entièrement spécifié sous forme de USs et Tas dans l'outil WEB IceScrum (Outil de gestion de projet en mode Scrum : <u>http://bas-agiletools-01.akka.eu:8080/icescrum/p/AKKA3#project</u>).

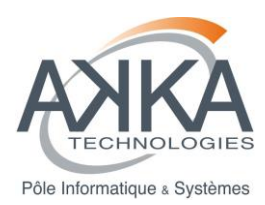

Seuls les USs et TAs déjà réalisés ou en cours de réalisation peuvent être considérés comme valides et à tester.

Exemple, si des tests de performance sont à faire, ils doivent être écris sous forme de US et de TA, de même pour les tests de robustesse. De manière générale, tout test répond à au moins une US.

#### Module « AMDA\_Integration » :

Le module « AMDA\_Integration » est constitué d'un ensemble de scripts PHP constituant une interface d'accès au module « AMDA\_Kernel ».

Seul le code relatif à l'interface avec le client « AMDA\_IHM » a été développé et est concerné par les tests. Le client « AMDA\_IHM » est utilisé comme un COTS par le module « AMDA\_Integration ».

Le comportement de ce module « AMDA\_Integration » est entièrement spécifié sous forme de USs dans l'outil WEB IceScrum (Outil de gestion de projet en mode Scrum : <u>http://bas-agiletools-01.akka.eu:8080/icescrum/p/AKKA3#project</u>).

Seuls les USs déjà réalisés ou en cours de réalisation peuvent être considérés comme valides et à tester.

Les tests de validation de ce module sont rédigés sous forme de cas tests.

Ce document décrit, pour le module « AMDA\_Kernel » et le module « AMDA\_Integration » :

- Les tests unitaires
- Les tests d'intégration
- Les tests de validation
- Les tests de non-régression

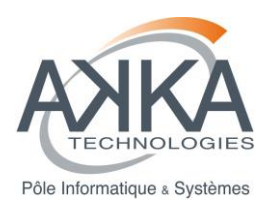

# 2 STRATEGIE DE TESTS

## 2.1 OBJECTIFS/LIMITES

La stratégie des tests a pour objectif de définir le cadre de l'activité des tests en termes de principes généraux, de définition du contenu des tests, d'enchaînement des étapes et de responsabilités.

#### 2.2 PRINCIPES GENERAUX

Quatre types de tests sont effectués sur le projet :

- Les tests unitaires : tests effectués par le développeur en cours de sprint sur les US qu'il développe. Ces tests sont effectués dans l'espace de développement.
- Les tests d'intégration : tests effectués en cours de sprint sur les US courant du sprint dans l'espace d'intégration. Ils comprennent de plus des tests de qualimétrie (vérification de la bonne application des règles de codage, comme le taux de commentaire, la non duplication de code, la bonne gestion de la mémoire, ...)
- Les tests de validation : tests effectués en fin de sprint sur les US définis dans le sprint.
- Les tests de non-régression : tests effectués tous au long du projet sur les US validées dans les sprints précédant.

Dans le cadre de ce projet, nous nous appuyons totalement sur les tests d'acceptation (pour le module « AMDA\_Kernel ») et les cas tests définis (pour le module « AMDA\_Integration ») par le « ProductOwner». Ces tests d'acceptation, et cas tests, peuvent être fonctionnels, structurels, de performance, de robustesse etc.

Les mêmes scénarii de tests sont utilisés pour les tests unitaires, d'intégration, de validation et de non régression.

Nous suivons quelques principes de la méthode «BehaviourDevelopmentDriven» BDD:

- La « User Story » et ses tests d'acceptation forment une spécification qui est travaillée par l'équipe SCRUM afin d'obtenir un langage naturel commun entre les développeurs et le métier.
- Un développeur, travaillant sur sa plateforme de développement, choisit une US et commence par automatiser les tests d'acceptation qui y sont associés.
- Le développeur les joue pour confirmer leurs échecs.
- Le développeur effectue un premier développement jusqu'à faire passer avec succès ces tests et ceux mis en place pour les précédentes « User Stories ».
- Cette première version est mise en gestion de configuration.
- Le développeur re-factorise enfin le code pour en obtenir une version plus homogène, sans doublon de code et avec un niveau de qualité de code acceptable (Taux de commentaire, pas de fuite et/ou d'écrasement mémoire).
- Cette nouvelle version est mise en gestion de configuration.
- Le Product Owner valide que la « User Story » répond bien aux tests d'acception définis lors de la démonstration de fin de Sprint et qu'elle n'a pas d'impact sur les autres US (ou alors de manière acceptable, voir normale).

Le développeur doit rejouer avec succès tous les tests automatisés, ainsi que les cas test, sur la plateforme d'exploitation à chaque livraison de release.

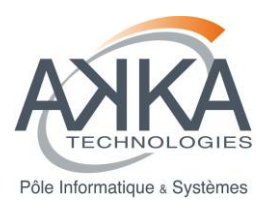

## 2.3 ELEMENTS CONCERNES

Chaque fonctionnalité décrite par une User Story est testée.

La liste des fonctionnalités se trouve dans l'outil de gestion de projet Scrum:

- IceScrum (http://bas-agiletools-01.akka.eu:8080/icescrum/p/AKKA3#project)

Les groupes de fonctionnalités identifiés par le Product Owner se retrouve sous forme de « features » Scrum:

- Module Plot I'IHM (concerne le module « AMDA\_Kernel »),
- Module Data Mining (concerne le module « AMDA\_Kernel »),
- Module Statistique l'IHM (concerne le module « AMDA\_Kernel »),
- Module « Données utilisateur » l'IHM (concerne le module « AMDA\_Kernel »),
- Intégration noyau dans l'IHM (concerne le module « AMDA\_Integration »),
- Module « File Output » (concerne le module « AMDA\_Kernel »),
- Module « Layout » (concerne le module « AMDA\_Kernel »),
- Module « PostProcessing » (concerne le module « AMDA\_Kernel »).

## 2.4 **RESPONSABILITES**

Le **Product Owner** du projet est responsable de la définition et de la validité des tests d'acceptation, ou des cas tests, des US. Ils doivent être saisis dans IceScrum.

En ce qui concerne le module « AMDA\_Kernel », étant donné que les exécutables sont testés en ligne de commande, la majorité des tests sont sous la forme suivante, inspirée du principe « Given Then When»:

#### Arguments Z en entrée du programme X donnera les résultats Y.

Le Product Owner fournit les entrées (arguments, fichiers d'entrée) et les sorties (fichiers) au travers de IceScrum et FTP.

Le jeu de donnée DDServer est également de sa responsabilité.

Par exemple, les résultats attendus peuvent être :

- Le code retour du programme,
- Des phrases à trouver dans le fichier de journalisation,
- Les fichiers résultats du traitement,
- ..

La rédaction des cas test pour le module « AMDA\_Integration » est également de la responsabilité du Product Owner.

L'équipe de développement SCRUM AKKA est responsable de l'automatisation de ces tests pour le module « AMDA\_Kernel ».

Elle est également responsable du passage avec succès de ces tests, ainsi que des cas tests définis.

Une « User Story » ne peut être présentée que lorsque ses tests d'acceptation, ou cas test, passent ainsi que tous les tests des Users Stories précédemment déclarées terminées.

**Le Product Owner** est l'arbitre des tests que l'équipe présente comme obsolètes. En effet, une US peut voir sa fonctionnalité surchargée, contredite,... par une nouvelle US.

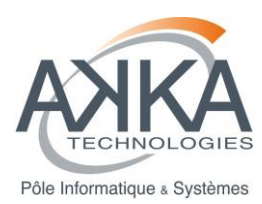

### 2.5 DOCUMENTS UTILISES

Les scenarii des tests sont des pages FitNesse (pour le module « AMDA\_Kernel ») ou des cas tests rédigés (pour le module « AMDA\_Integration »).

Les pages FitNesse sont gérées en configuration sous SVN (http://svn-06.akka.eu/svn/AMDA-KERNEL/) dans le même projet que les sources (répertoire AMDA\_Kernel/test/FitNesseRoot).

Les rapports des tests sont générés et gérés dans Jenkins, Sonar et FitNesse.

Voir le §2.7.2 pour plus d'information sur ces outils.

#### 2.6 **REGLES D'IDENTIFICATION**

#### 2.6.1 Identification des tests

Pour le module AMDA\_Kernel, les tests d'acceptation sont identifiés via les numéros fournis par IceScrum :

- Numéro de la US
- Numéro du test d'acceptation

Exemple : US 32: Id 31

Sous FitNesse une page de test est écrite pour chaque User Story. Cette page contient les tests d'acceptation concernant la US.

Cette page est rangée dans une arborescence XPart/ReleaseY/SprintZ (voir le répertoire d'une livraison test/FitNesseRoot/ReleaseS/).

Chaque page contient un rappel de l'objet de la User Story.

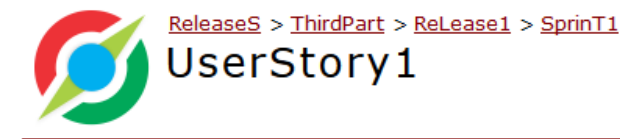

Test

# User Story 1: Tracer un label sur un plot

variable defined: path=../test/FitNesseRoot/ReleaseS/ThirdPart/ReLease1/SprinT1/UserStory1/ variable defined: workingPath=./PlotFitnesseResults/US1/ variable defined: executable=amdaXMLRequestorTool variable defined: dataBaseParamPath=../config/DataBaseParameters/

#### **Description du test**

Le but du test est de valider le tracé de label en X ou Y en faisant varier couleur, type et taille de police et orientation

#### Test

#### Connexion au serveur

| script | ConnectToDD                                                             | Server |  |  |  |  |
|--------|-------------------------------------------------------------------------|--------|--|--|--|--|
| check  | login                                                                   | 1      |  |  |  |  |
|        |                                                                         |        |  |  |  |  |
| script | TestAmdaCommandLine                                                     |        |  |  |  |  |
| set    | /test/FitNesseRoot/ReleaseS/ThirdPart/ReLease1/SprinT1/UserStory1/ path |        |  |  |  |  |

#### Figure 1 - Aperçu d'une page de test Fitnesse d'une US

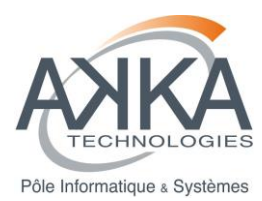

Pour le module « AMDA\_Integration », l'identification suivante est utilisée pour les cas test :

<Type de test>-<US>-<Cas> où :

- <Type de test> : TU, TI, TV, NR respectivement pour : Test Unitaire, Test d'Intégration, Test de Validation, Non Régression.
- **<US>** : identification de la User Story concernée.
- <Cas> : code du cas de test.

#### 2.6.2 Identification des résultats de tests

Pour le module « AMDA\_Kernel », nous utilisons le langage de FitNesse pour la lecture des résultats de tests.

Les résultats des tests sont classés dans les catégories de conformité suivantes :

- « right » : résultat conforme aux exigences
- « wrong » : résultat non conforme aux exigences
- « exceptions » : test non desservie par le serveur de test.

| UserStory1 |                 |      |  |
|------------|-----------------|------|--|
|            | Output Captured | Test |  |

Test Pages: 1 right, 0 wrong, 0 ignored, 0 exceptions Assertions: 7 right, 0 wrong, 0 ignored, 0 exceptions (9.055 seconds)

# Test System: slim:build/bin/CSlimTestServer

# User Story 1: Tracer un label sur un plot

```
variable defined: path=../test/FitNesseRoot/ReleaseS/ThirdPart/ReLease1/SprinT1/UserStory1/
variable defined: workingPath=./PlotFitnesseResults/US1/
variable defined: executable=amdaXMLRequestorTool
variable defined: dataBaseParamPath=../config/DataBaseParameters/
```

# **Description du test**

Le but du test est de valider le tracé de label en X ou Y en faisant varier couleur, type et taille de police et orientation

#### Test

#### Figure 2 - Résultat d'exécution d'une page Fitnesse

**Pour le module « AMDA\_Integration »**, les résultats des tests sont classés, après leur obtention, dans les catégories de conformité suivantes :

- « OK » : résultat conforme aux exigences
- « POK » : résultat faisant l'objet d'une limite donc Partiellement conforme
- « NOK » : résultat non conforme aux exigences

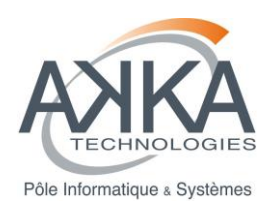

# 2.7 ENVIRONNEMENT DE TESTS

# 2.7.1 Configuration matérielle

# Infrastructure AMDA

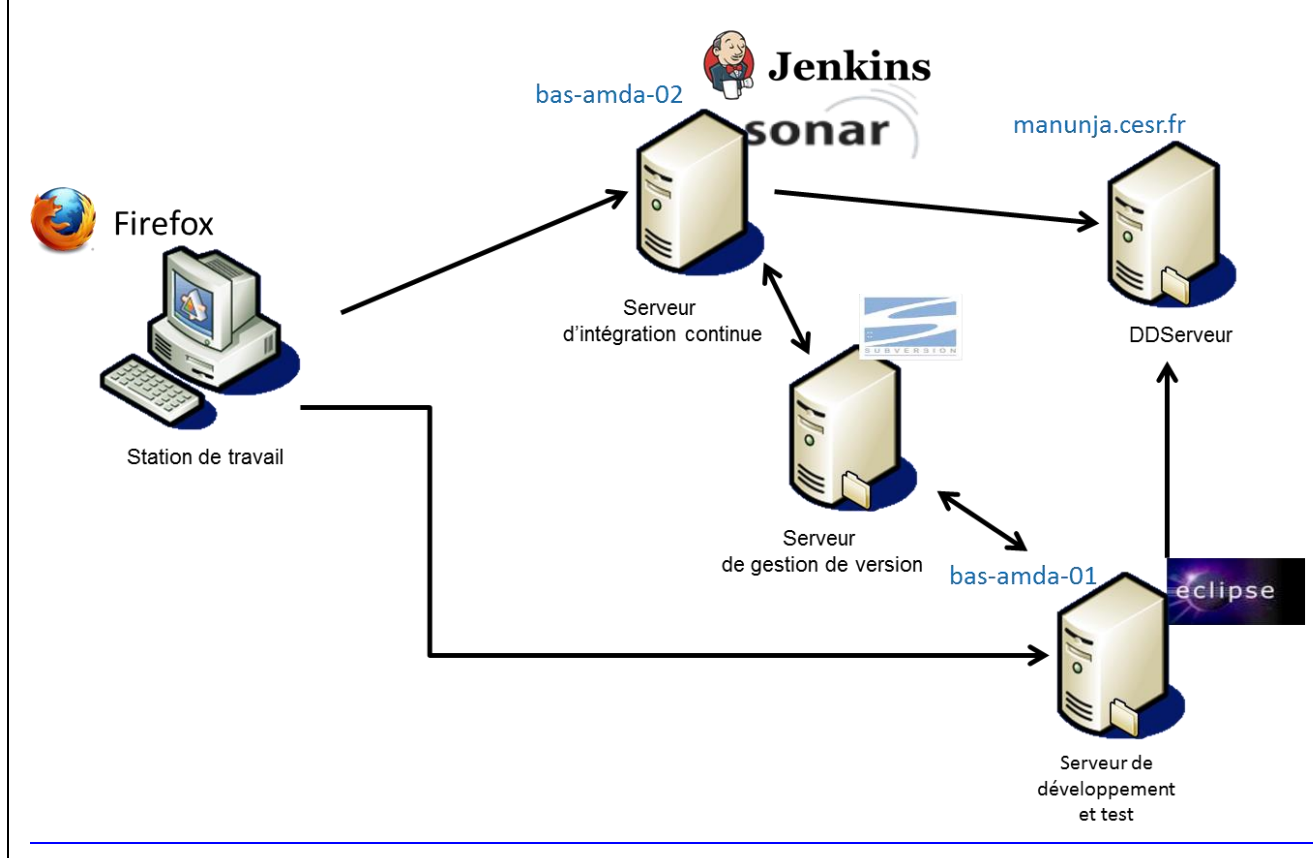

Figure 3 - Infrastructure AMDA

| Matériel                   | Type de<br>machine                          | Système d'exploitation | Configuration |
|----------------------------|---------------------------------------------|------------------------|---------------|
| bas-amda-01<br>bas-amda-02 | PC processeurs<br>pentium ou<br>équivalents | Centos 6.3             |               |

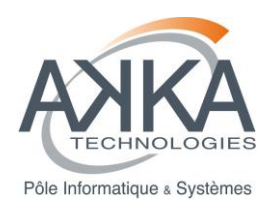

# 2.7.2 Outils

## 2.7.2.1 FitNesse

FitNesse est un outil de développement collaboratif sous forme de WIKI axé sur les tests d'acceptation.

Dans cet outil, l'équipe Scrum:

- Définit les tests d'acceptation sous forme de scénarii,
- Lance l'exécution de tous ou d'une partie de ces tests.

Le principe est que le/les scénario(s) sont passés via le protocole SLIM à un serveur de test qui les exécute et retourne les résultats. FitNesse est donc ordonnanceur et reporteur des tests. Dans notre contexte le serveur de test est codé en C++.

#### 2.7.2.2 Sonar

Sonar est un outil en ligne qui compile différents rapports générés par d'autres outils de validation de code :

- Validation statique de code :
  - Cppcheck
  - o Cxx-Sonar-plugin
- Validation dynamique de code
  - Valgrind

| Home 👔 AMDA-Kerne                                                                                             | 13.2 #                                                                                                    |                       |       |                                                       |   | Configurat                                           | ion Login 📥 | Search   |  |
|----------------------------------------------------------------------------------------------------|----------------------------------------------------------------------------------------------------|-----------------------|-------|-------------------------------------------------------|---|------------------------------------------------------|-------------|----------|--|
| Dashboard<br>Hotspots<br>Reviews<br>Time Machine<br>Components<br>Violations Drilldown<br>Clouds<br>Libraries | Version 3.2.0 - 30 oct. 2014 07:43         Time changes         ↓           Lines of code         Files         32 939 ▲         448         56 601 lines ▲         40 directories |                       |       | Violations ↑ <u>Blocker</u> 0<br>25 ▲                 |   |                                                      | 0<br>0      | <b>A</b> |  |
|                                                                                                    | Comments         Duplications           20,2%         3,1%           8 336 lines ▲         1 771 lines ▲           +5 526 blank ▲         62 blocks ▲                              |                       |       | Rules compliance<br>99,8%<br>Code coverage<br>50,0% ₹ | * | ▼ Minor 9 ▼<br>► Info 0 Unit test success<br>0 tests |             |          |  |
|                                                                                                    | 926 commented LOCs ▼<br>Events AII ▼<br>30 oct. 2014                                                                                                    | 33 files 🔺<br>Version | 3.2.0 | 39,6% branch coverage ▼                               |   |                                                      |             |          |  |

Figure 4 - Compilation des rapports dans Sonar

#### 2.7.2.3 Jenkins

Jenkins est un ordonnanceur de tâche, il permet de faire de l'intégration continue et de lancer FitNesse et les analyseurs de code précédents tous les soirs.

#### 2.7.2.4 Liste des outils utilisés

| Outil   | Plate-forme | Description                               | Site                   |
|---------|-------------|-------------------------------------------|------------------------|
| Jenkins | bas-amda-02 | open-source continuous integration server | http://jenkins-ci.org/ |

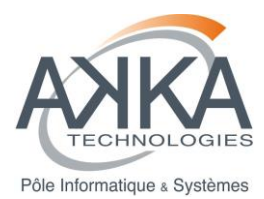

| FitNesse               | bas-amda-01<br>bas-amda-02 | scheduler and reporter of tests                                                                                                    | http://www.fitnesse.org/           |
|------------------------|----------------------------|----------------------------------------------------------------------------------------------------|------------------------------------|
| Sonar                  | bas-amda-02                | open source quality management platform                                                                                                    | http://www.sonarqube.org/          |
| CXX SONAR<br>Plugin    | bas-amda-02                | adds basic support of C++ language into Sonar                                                                                                    | https://github.com/wenns/sonar-cxx |
| Cppcheck               | bas-amda-01<br>bas-amda-02 | Detects a wide range of problems<br>ranging from performance issues and<br>resource leakage to undefined<br>behaviour. Binary packets are<br>available on/for various platforms.<br>Using the latest release pays off in<br>general; compile from source if in<br>doubt. | http://cppcheck.sourceforge.net/   |
| Valgrind<br>(memcheck) | bas-amda-01<br>bas-amda-02 | Detects various memory management problems at runtime.                                                                                                    | http://valgrind.org/               |

# 2.8 CRITERES D'ARRET DES TESTS

Test Unitaire

- FitNesse : tous les tests d'acceptation à OK

Test d'intégration :

- FitNesse : tous les tests d'acceptation et tous les cas test à OK
- SONAR :
  - Valgrind aucune fuite mémoire.
  - Taux de commentaire > 20%
  - Pas de duplication de code
  - Pas de violation de règle majeure.

Test de validation :

-

- FitNesse : tous les tests d'acceptation et tous les cas test à OK et couvrent toutes les USs livrées

Test de Non régression

FitNesse : tous les tests d'acceptation et tous les cas test à OK

# 2.9 PLANNING ET CHARGES

Phase de développement d'une User Story : le temps d'écriture et d'exécution des tests est inclus dans l'évaluation en points de la User Story.

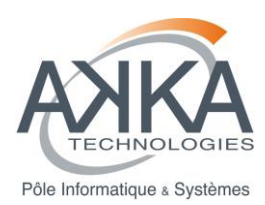

Phase d'intégration : l'automatisation des tests lors de la phase de développement et le passage de ces tests tous les soirs par un outil d'intégration continue, comme Jenkins, réduit le cout des passages de test aux corrections d'éventuelles régressions.

## 2.10 DEROULEMENT DE L'ACTIVITE DE TESTS

Le déroulement des tests unitaires est à la discrétion du développeur.

Le déroulement des tests d'intégration, de non-régression a lieu de façon automatisé par jenkins toutes les nuits. Le rapport est consultable en ligne sur l'outil tous les matins.

Les tests de validation (via Fitnesse) et les cas tests sont déroulés pendant la phase de démo de fin de sprint.

#### 2.11 GESTION DES ANOMALIES

L'intégration étant faite en continue, une anomalie constatée, l'a été au plus tôt et son traitement devient la priorité de la journée.

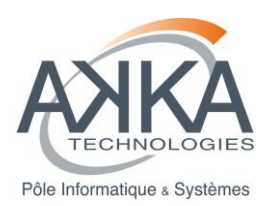

# 3 TESTS UNITAIRES

# 3.1 OBJECTIFS/LIMITES

Les tests ont pour objectif de vérifier que le code de la US en développement est OK.

Ces tests sont à la discrétion des développeurs.

Pour le module « AMDA\_Kernel », ils se basent sur l'outil FitNesse. Ces tests deviennent les tests d'intégration en fin de développement de la US.

Pour le module « AMDA\_Integration », ils sont écrits sous forme de scripts PHP.

#### 3.2 DOCUMENTS DE REFERENCE

#### IceScrum

## 3.3 ELEMENTS CONCERNES

Les exécutables du module « AMDA\_Kernel » :

- EXE\_AMDA\_Kernel,
- amdaXMLRequestTool,
- amdaParameterGenerator.
- ttOperations.

Les sources du module « AMDA\_Intégration ».

#### 3.4 JEUX DE DONNEES

Voir : §2.4

Les fichiers sont gérés en configuration.

La base de données est fournie par l'IRAP et est une instance dédiée aux tests sur manunja.cesr.fr:5000.

#### 3.5 METHODOLOGIE DE TESTS

Tests boîte noire :

- un cas de test pour des données en entrée de l'élément de plus haut niveau,

La méthodologie utilisée est dite directe, tous les éléments sont intégrés en une seule fois : pas de bouchon.

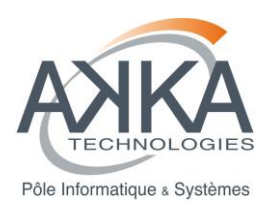

# 4 TEST D'INTEGRATION

# 4.1 **OBJECTIFS/LIMITES**

Les tests ont pour objectif de vérifier que le code de l'ensemble des développeurs fonctionne encore, après intégration en gestion de configuration.

**Pour le module « AMDA\_Kernel »**, ces tests sont automatisés par Jenkins. Ils ne s'appliquent qu'aux tests du sprint courant :

Ils consistent en :

- une récupération des sources à partir de la gestion de configuration (branche trunk).
- une compilation et une exécution des scénarii de tests enregistrés dans FitNesse.

Pour le module « AMDA\_Integration », ces tests sont effectués manuellement afin :

- d'installer le module,
- exécuter les cas tests.

#### 4.2 DOCUMENTS DE REFERENCE

IceScrum constitue la référence en ce qui concerne la définition des USs et des TAs.

Les tests de qualité du code s'appuient notamment sur les recommandations CNES décrites dans [R1].

#### 4.3 ELEMENTS CONCERNES

Les exécutables du module « AMDA\_Kernel » :

- EXE\_AMDA\_Kernel,
- amdaXMLRequestTool,
- amdaParameterGenerator.
- ttOperations.

Les sources du module « AMDA\_Intégration ».

#### 4.4 JEUX DE DONNEES

Voir : §2.4

Les fichiers sont gérés en configuration.

La base de données est fournie par l'IRAP et est une instance dédiée aux tests sur manunja.cesr.fr:5000.

#### 4.5 METHODOLOGIE

Tests boîte noire :

- un cas de test pour les données en entrée de l'élément de plus haut niveau,

La méthodologie utilisée est dite directe, tous les éléments sont intégrés en une seule fois : pas de bouchon.

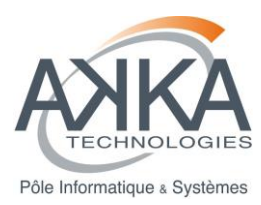

#### 4.6 SCENARIOS DE TESTS

Pour le module « AMDA\_Kernel »: les scénarios sont décrits par les jobs Jenkins:

- AMDA\_Kernel\_Phase3\_GCOV,
- AMDA\_Kernel\_Phase3\_SONAR,
- AMDA\_Kernel\_Phase3\_RELEASE.

Pour le module « AMDA\_Intégration » : les scénarios sont décrits sous forme de cas test cf. §5.6

#### 4.7 RESULTATS DE TESTS

Pour le module « AMDA\_Kernel »: Résultats d'exécution des jobs Jenkins:

- AMDA\_Kernel\_Phase3\_GCOV,
- AMDA\_Kernel\_Phase3\_SONAR,
- AMDA\_Kernel\_Phase3\_RELEASE.

| 🚷 Jenkins                             |                     |                            | 🔍 rec                   | hercher                  | () <u>b.renard</u>     | se déconnecte         |
|---------------------------------------|---------------------|----------------------------|-------------------------|--------------------------|------------------------|-----------------------|
| Jenkins >                             |                     |                            |                         |                          | <u>Rafraî</u>          | chissement automatiqu |
| Souveau Item                          | All +               |                            |                         |                          |                        | vjouter une descripti |
| - Othisateurs                         | s w                 | Name \downarrow            | Dernier succès          | Dernier échec            | Dernière duré          | e                     |
| Historique des constructions          | 🔷 🍑                 | AMDA-Kernel Doxygen        | 2 i 20 h - #56          | 2 i 21 h - #51           | 10 s                   | (                     |
| 💥 Administrer Jenkins                 | · · ·               |                            |                         |                          |                        | ~                     |
| 条 Credentials                         | - 🔍 🌩               | AMDA Kernel Phase3 GCOV    | 1 j 11 h - <u>#21</u>   | 1 mo. 20 j - <u>#1</u>   | 56 mn                  | $\geq$                |
| les vues                              | Q 🔆                 | AMDA Kernel Phase3 RELEASE | 1 j 5 h - <u>#16</u>    | 2 j 19 h - <u>#9</u>     | 51 mn                  | ø                     |
| File d'attente des constructions      | . 🔍 🚳               | AMDA Kernel Phase3 SONAR   | 1 j 10 h - <u>#201</u>  | 1 mo. 19 j - <u>#124</u> | 4 h 48 mn              | ø                     |
| File d'attente des constructions vide | Icône: <u>S M</u> L |                            | Légende 🔊 RSS pour tout | RSS de tous les échecs   | RSS juste pour les der | nières compilations   |
| État du lanceur de compilations       |                     |                            |                         |                          |                        |                       |

Figure 5 - Résultats d'exécution des jobs Jenkins

#### Ainsi que la page de rapport SONAR :

|                                                                                                  | Inma 📓 MIDL Karnel 3.2 🚜 Configuration Login 📇 Search              |                                                           |        |                                                                              |                                          |                       |
|--------------------------------------------------------------------------------------------------|--------------------------------------------------------------------|-----------------------------------------------------------|--------|------------------------------------------------------------------------------|------------------------------------------|-----------------------|
| Home is AMDARCINE                                                                                | 1.5.2 <i>y</i>                                                     |                                                           |        |                                                                              | Conliguration                            | Eogin 🚔 Bealch        |
| Dashboard                                                                                        | Version 3.2.0 - 30 oct. 2014 07:43 Time chang                      | €5 ▼                                                      |        |                                                                              |                                          |                       |
| Hotspots<br>Reviews<br>Time Machine<br>Components<br>Violations Drilldown<br>Clouds<br>Libraries | Lines of code<br>32 939 ≜<br>56 901 lines ≜                        | Files<br>448<br>40 directories                            |        | Violations<br><b>25 ≜</b><br>Rules compliance<br><b>99.8%</b>                | Blocker     Critical     Major     Minor | 0<br>0<br>16 <b>≜</b> |
|                                                                                                  | Comments                                                           | Duplications                                              | IS INC |                                                                              | U                                        |                       |
| sonar                                                                                            | ∠U,∠ 70<br>8 336 lines ▲<br>+5 526 blank ▲<br>926 commented LOCs ▼ | <b>3,1%</b><br>1 771 lines ≜<br>62 blocks ≜<br>33 files ▲ |        | Code coverage<br>50,0% ₹<br>85,4% line coverage ₹<br>39,6% branch coverage ₹ | <b>Unit test suc</b><br>0 tests          | ccess                 |
|                                                                                                  | Events All -                                                       |                                                           |        |                                                                              |                                          |                       |
|                                                                                                  | 30 oct. 2014                                                       | Version                                                   | 3.2.0  |                                                                              |                                          |                       |

# Figure 6 - Rapport SONAR

#### Une analyse de ce rapport SONAR est proposée en Annexe.

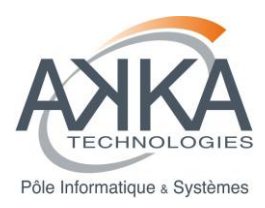

Pour le module « AMDA\_Integration » : Résultats d'exécution manuelle des cas test (cf. §5.7).

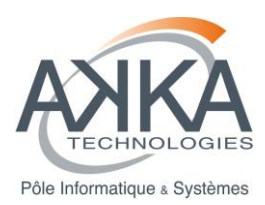

# 5 TESTS DE VALIDATION

# 5.1 OBJECTIFS/LIMITES

Les tests ont pour objectif de vérifier que les objectifs du client sont atteints.

**Pour le module « AMDA\_Kernel »** : Ces tests sont automatisés par Jenkins. Ils sont constitués par l'ensemble des tests de non régression et des tests d'intégration.

Ils consistent en :

- une récupération des sources à partir de la gestion de configuration (branche trunk).
- une compilation et une l'exécution des scénarii de tests enregistrés dans FitNesse.

Pour le module « AMDA\_Integration » : Les cas tests doivent être exécutés manuellement.

# 5.2 DOCUMENTS DE REFERENCE

#### IceScrum

# 5.3 ELEMENTS CONCERNES

Les exécutables du module « AMDA\_Kernel » :

- EXE\_AMDA\_Kernel,
- amdaXMLRequestTool,
- amdaParameterGenerator.
- ttOperations.

Les sources du module « AMDA\_Intégration ».

# 5.4 JEUX DE DONNEES

Voir : §2.4

Les fichiers sont gérés en configuration.

La base de données est fournie par l'IRAP et est une instance dédiée aux tests sur manunja.cesr.fr:5000.

#### 5.5 <u>METHODOLOGIE</u>

Tests boîte noire :

- un cas de test pour les données en entrée de l'élément de plus haut niveau,

La méthodologie utilisée est dite directe, tous les éléments sont intégrés en une seule fois pas de bouchon.

#### 5.6 SCENARIOS DE TESTS

Pour le module « AMDA\_Kernel »: les scénarios sont décrits par les jobs Jenkins:

- AMDA\_Kernel\_Phase3\_GCOV,
- AMDA\_Kernel\_Phase3\_SONAR,

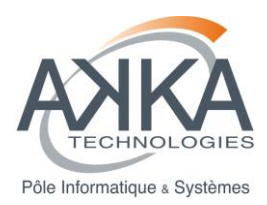

#### AMDA\_Kernel\_Phase3\_RELEASE.

Pour le module « AMDA\_Integration », les scénarios présentés dans la suite de cette section constituent les cas test du module :

#### 5.6.1 Cas test module AMDA\_Integration: Download – Résultat immédiat – US42

| Titre du<br>test  | Download – Résultat immédia<br>Structure « One File Per Para<br>« tar+gzip » | Numéro<br>de Test                                                                                                    | TV-US42-001                                                                                                    |                                                                                                    |
|-------------------|------------------------------------------------------------------------------|----------------------------------------------------------------------------------------------------|----------------------------------------------------------------------------------------------------|----------------------------------------------------------------------------------------------------|
| Pré-condi         | tion                                                                         | Utilisateur connecté dans l'inter<br>amda).<br>Module Download ouvert et pré<br>Download data<br>Get Data Get Time Table<br>Request Name:<br>Parameter Name<br>1 dst<br>2 imf | face AMDA (<br>e-rempli de la<br>Time Form<br>Show Millse<br>File Structu<br>Sampling T<br>File Name:<br>Header:<br>File Format<br>Compressio<br>Time Sele<br>© Time<br>Sta<br>Tim<br>Structu | user : testKernel, mdp :<br>manière suivante :<br>at: YYYY-MM-DDThh:mm:ss<br>econds<br>re: One File Per Param/Interval<br>re: 600<br>Write Into Data File<br>Write Into Data File<br>ASCII<br>n: tar+gzip<br>ction<br>Table<br>Interval<br>at 2008/01/31 00:00:00<br>Days: Hrs: Mins: Secs:<br>n: 1 00 00 00 |
| Numéro<br>d'étape | Description de l'action<br>utilisateur                                       | Résultat attendu                                                                                                    | Résultat<br>constaté                                                                                                    | commentaire                                                                                                    |
| 1                 | Cliquez sur le bouton<br>« Download »                                        | L'exécution de la requête de<br>lance. Le message d'attente<br>« Processing Please<br>wait » s'affiche.                                                                       | ОК                                                                                                    |                                                                                                    |

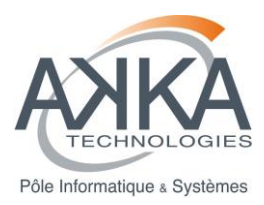

| 2 | Attendez la fin d'exécution de<br>la requête                    | A l'issu de l'exécution, la<br>fenêtre « Results » s'affiche<br>avec un item<br>« download_data_XXXX »                                                                                                    | ОК | Si le résultat n'est pas<br>immédiat et passe par<br>un job, veuillez réduire<br>l'intervalle de temps de<br>la requête à l'étape 1.              |
|---|-----------------------------------------------------------------|----------------------------------------------------------------------------------------------------|----|----------------------------------------------------------------------------------------------------|
| 3 | Cliquez sur le bouton<br>« Download » de l'item<br>« Results ». | Le téléchargement de<br>l'archive produite se lance.                                                                                                    | ОК | Suivant votre navigateur<br>et sa configuration, une<br>étape de validation du<br>téléchargement peut<br>s'afficher.                              |
| 4 | Observez l'archive produite                                     | L'archive doit porter<br>l'extension « tar.gz ».<br>Elle doit être « ouvrable » par<br>votre outil de décompression.<br>Elle doit contenir deux<br>fichiers :<br>« output-<br>dst_200803000000000.txt »<br>« output-<br>imf_200803000000000.txt » | ОК |                                                                                                    |
| 5 | Editez le fichier « output-<br>dst_2008030000000000.txt »       | Le fichier s'ouvre et contient<br>un header et des données.<br>Le temps d'échantillonnage<br>est 3600s.                                                                                                    | ОК | Les données fournies<br>sont générées par le<br>module<br>« AMDA_Kernel » et<br>sont donc testées par les<br>tests de validation de ce<br>module. |
| 6 | Editez le fichier « output-<br>imf_2008030000000000.txt »       | Le fichier s'ouvre et contient<br>un header et des données.<br>Le temps d'échantillonnage<br>est 16s.                                                                                                    | ОК | Les données fournies<br>sont générées par le<br>module<br>« AMDA_Kernel » et<br>sont donc testées par les<br>tests de validation de ce<br>module. |

|  | Titre du<br>test | Download – Résultat immédiat – Deux paramètres –<br>Structure « All In One File » - Sampling time « 600 » -<br>Compression « zin » | Numéro<br>de Test | TV-US42-002 |
|--|------------------|----------------------------------------------------------------------------------------------------|-------------------|-------------|
|--|------------------|----------------------------------------------------------------------------------------------------|-------------------|-------------|

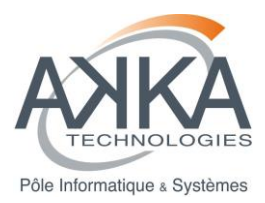

| Pré-cond          | tion                                                            | Utili<br>amo                 | sateur connecté d<br>da).                                                      | ans l'inter             | face     | e AMDA (ι        | user : testKernel, mdp :                                                                                                    |
|-------------------|-----------------------------------------------------------------|------------------------------|--------------------------------------------------------------------------------|-------------------------|----------|------------------|----------------------------------------------------------------------------------------------------|
|                   |                                                                 | Мос                          | dule Download ouv                                                              | vert et pré             | -ren     | npli de la r     | manière suivante :                                                                                                    |
|                   |                                                                 | 🚨 🛛                          | ownload data                                                                   |                         |          |                  | 288                                                                                                    |
|                   |                                                                 | Ge                           | et Data Get Time Table                                                         |                         |          |                  |                                                                                                    |
|                   |                                                                 | Re                           | quest Name:                                                                    |                         |          | Time Format:     | YYYY-MM-DDThh:mm:ss                                                                                                    |
|                   |                                                                 |                              |                                                                                |                         |          | Show Millisec    | onds 🔲                                                                                                    |
|                   |                                                                 | 1                            | Parameter Name                                                                 |                         |          | File Structure   | e: All In One File 💌                                                                                                    |
|                   |                                                                 | 2                            | imf                                                                            |                         | Ŷ        | Sampling Tim     | ne: 600                                                                                                    |
|                   |                                                                 |                              |                                                                                |                         |          | File Name:       |                                                                                                    |
|                   |                                                                 |                              |                                                                                |                         |          | Header:          | Write Into Data File 💌                                                                                                    |
|                   |                                                                 |                              |                                                                                |                         |          | File Format:     | ASCII                                                                                                    |
|                   |                                                                 |                              |                                                                                |                         |          | Compression:     | zip 💌                                                                                                    |
|                   |                                                                 |                              |                                                                                |                         |          | Time Select      | ion                                                                                                    |
|                   |                                                                 |                              |                                                                                |                         |          | 🔘 Time T         | able 💿 Interval                                                                                                    |
|                   |                                                                 |                              |                                                                                |                         |          | Start            | 2008/01/31 00:00:00                                                                                                    |
|                   |                                                                 |                              |                                                                                |                         |          | Stop             | 2008/02/01 00:00:00                                                                                                    |
|                   |                                                                 |                              |                                                                                |                         |          | Time             | Days: Hrs: Mins: Secs:                                                                                                    |
|                   |                                                                 |                              |                                                                                |                         |          | Duration:        | 1 00 00 00                                                                                                    |
|                   |                                                                 |                              |                                                                                |                         |          |                  |                                                                                                    |
|                   |                                                                 | D                            | ownload Reset                                                                  |                         |          |                  |                                                                                                    |
| Numéro<br>d'étape | Description de l'action utilisateur                             | Rés                          | sultat attendu                                                                 |                         | Ré<br>co | sultat<br>nstaté | commentaire                                                                                                    |
| 1                 | Cliquez sur le bouton<br>« Download »                           | L'e><br>lanc<br>« Pi<br>wai  | xécution de la requ<br>ce. Le message d'a<br>rocessing Pleas<br>t » s'affiche. | iête de<br>attente<br>e | O۴       | (                |                                                                                                    |
| 2                 | Attendez la fin d'exécution de<br>la requête                    | A l'i<br>fene<br>ave<br>« do | ssu de l'exécution<br>être « Results » s'a<br>c un item<br>ownload_data_XX     | , la<br>affiche<br>XX » | Oł       | (                | Si le résultat n'est pas<br>immédiat et passe par<br>un job, veuillez réduire<br>l'intervalle de temps de<br>la requête à l'étape 1. |
| 3                 | Cliquez sur le bouton<br>« Download » de l'item<br>« Results ». | Le t<br>l'arc                | éléchargement de<br>chive produite se la                                       | ance.                   | Oł       | ζ                | Suivant votre navigateur<br>et sa configuration, une<br>étape de validation du<br>téléchargement peut<br>s'afficher.                 |

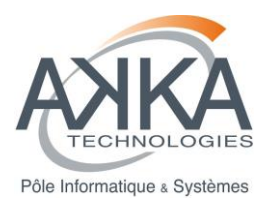

| 4 | Observez l'archive produite                              | L'archive doit porter                                            | ОК |                                                                                                   |
|---|----------------------------------------------------------|------------------------------------------------------------------|----|---------------------------------------------------------------------------------------------------|
|   |                                                          | l'extension « zip ».                                             |    |                                                                                                   |
|   |                                                          | Elle doit être « ouvrable » par<br>votre outil de décompression. |    |                                                                                                   |
|   |                                                          | Elle doit contenir un seul<br>fichier :                          |    |                                                                                                   |
|   |                                                          | « output-<br>dst_imf_200803000000000.t<br>xt »                   |    |                                                                                                   |
| 5 | Editez le fichier « output-<br>dst_imf_200803000000000.t | Le fichier s'ouvre et contient<br>un header et des données.      | OK | Les données fournies<br>sont générées par le                                                      |
|   | xt »                                                     | Le temps d'échantillonnage<br>est 600s.                          |    | module<br>« AMDA_Kernel » et<br>sont donc testées par les<br>tests de validation de ce<br>module. |

| Titre du<br>test | Download – Résultat immédiat – Un paramètre – Structure<br>« One File Per Time Interval » - Sampling time « 600 » -<br>Compression « zip » | Numéro<br>de Test | TV-US42-003 |
|------------------|----------------------------------------------------------------------------------------------------|-------------------|-------------|
|------------------|----------------------------------------------------------------------------------------------------|-------------------|-------------|

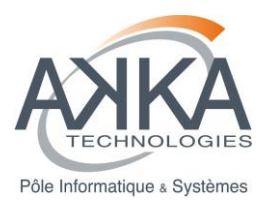

| Pré-cond          | ition                                                           | Utilisateur connecté dans l'inter<br>amda).<br>TimeTable créée portant le nor<br>intervalles de temps : « 2008-0<br>31T04:00:00 » et « 2008-01-31<br>Module Download ouvert et pré | rface AMDA (<br>n « TV-US42<br>1-31T00:00:0<br>T08:00:00 - 2<br>e-rempli de la<br>Time Forma<br>Show Milise<br>File Structu<br>Sampling Ti<br>File Name:<br>Header:<br>File Format:<br>Compression<br>Time Seler<br>@ Time<br>1 TV-US | user : testKernel, mdp :<br>-003 » et contenant les<br>0 - 2008-01-<br>2008-01-31T12:00:00 »<br>manière suivante :                                               |
|-------------------|-----------------------------------------------------------------|----------------------------------------------------------------------------------------------------|----------------------------------------------------------------------------------------------------|----------------------------------------------------------------------------------------------------|
|                   |                                                                 | Download Reset                                                                                                    |                                                                                                    |                                                                                                    |
| Numéro<br>d'étape | Description de l'action<br>utilisateur                          | Résultat attendu                                                                                                    | Résultat<br>constaté                                                                                                    | commentaire                                                                                                    |
| 1                 | Cliquez sur le bouton<br>« Download »                           | L'exécution de la requête de<br>lance. Le message d'attente<br>« Processing Please<br>wait » s'affiche.                                                                            | ОК                                                                                                    |                                                                                                    |
| 2                 | Attendez la fin d'exécution de<br>la requête                    | A l'issu de l'exécution, la<br>fenêtre « Results » s'affiche<br>avec un item<br>« download_data_XXXX »                                                                             | ОК                                                                                                    | Si le résultat n'est pas<br>immédiat et passe par<br>un job, veuillez réduire<br>les intervalles de temps<br>de la time table données<br>en requête à l'étape 1. |
| 3                 | Cliquez sur le bouton<br>« Download » de l'item<br>« Results ». | Le téléchargement de l'archive produite se lance.                                                                                                    | ОК                                                                                                    | Suivant votre navigateur<br>et sa configuration, une<br>étape de validation du<br>téléchargement peut<br>s'afficher.                                             |

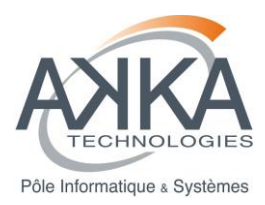

| 4 | Observez l'archive produite                   | L'archive doit porter<br>l'extension « zip ».<br>Elle doit être « ouvrable » par<br>votre outil de décompression.<br>Elle doit contenir trois<br>fichiers :<br>« output-dst_0.txt »,<br>« output-dst_1.txt » et<br>« output-dst_info.txt » | ОК |                                                                                                    |
|---|-----------------------------------------------|----------------------------------------------------------------------------------------------------|----|----------------------------------------------------------------------------------------------------|
| 5 | Editez le fichier « output-<br>dst_info.txt » | Le fichier s'ouvre et contient<br>uniquement le header.                                                                                                    | ОК | Les données fournies<br>sont générées par le<br>module<br>« AMDA_Kernel » et<br>sont donc testées par les<br>tests de validation de ce<br>module. |
| 6 | Editez le fichier « output-<br>dst_0.txt »    | Le fichier s'ouvre et contient<br>les données relatives au<br>premier intervalle de temps.                                                                                                    | ОК | Les données fournies<br>sont générées par le<br>module<br>« AMDA_Kernel » et<br>sont donc testées par les<br>tests de validation de ce<br>module. |
| 7 | Editez le fichier « output-<br>dst_1.txt »    | Le fichier s'ouvre et contient<br>les données relatives au<br>deuxième intervalle de temps.                                                                                                    | ОК | Les données fournies<br>sont générées par le<br>module<br>« AMDA_Kernel » et<br>sont donc testées par les<br>tests de validation de ce<br>module. |

| 5.6.2 | Cas test module AMDA_ | Integration: Data Mining - | - Résultat immédiat – US44 |
|-------|-----------------------|----------------------------|----------------------------|
|-------|-----------------------|----------------------------|----------------------------|

| Titre du<br>test | Data Mining – Résultat immédiat – Condition « dst > 0 » | Numéro<br>de Test | TV-US44-001 |
|------------------|---------------------------------------------------------|-------------------|-------------|
|------------------|---------------------------------------------------------|-------------------|-------------|

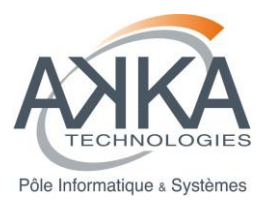

| Pré-cond          | ition                                                                                      | Utilisateur connecté dans l'inter<br>amda).<br>Module Data Mining ouvert et p<br>Data Mining<br>Request Name*:<br>Averaging/Interpolation<br>Sampling Time Step (sec)*:<br>600<br>Description:<br>Data Mining Condition*:<br>\$<br>\$<br>Data Mining Condition*:<br>\$<br>\$<br>Data Mining Condition*: | face AMDA (<br>oré-rempli de<br>nterval: | (user : testKernel, mdp :<br>la manière suivante :                                                                                                |
|-------------------|--------------------------------------------------------------------------------------------|----------------------------------------------------------------------------------------------------|------------------------------------------|----------------------------------------------------------------------------------------------------|
| Numéro<br>d'étape | Description de l'action<br>utilisateur                                                     | Résultat attendu                                                                                                    | Résultat<br>constaté                     | commentaire                                                                                                    |
| 1                 | Cliquez sur le bouton « Do<br>Search »                                                     | L'exécution de la requête de<br>lance. Le message d'attente<br>« Processing Please<br>wait » s'affiche.                                                                                                    | ОК                                       |                                                                                                    |
| 2                 | Attendez la fin d'exécution de<br>la requête                                               | A l'issu de l'exécution, la<br>fenêtre « Results » s'affiche<br>avec un item<br>« datamining_XXXX »                                                                                                    | ОК                                       | Si le résultat n'est pas<br>immédiat et passe par<br>un job, veuillez réduire<br>l'intervalle de temps de<br>la requête à l'étape 1.              |
| 3                 | Cliquez sur le bouton<br>« Edit/Save » pour la<br>TimeTable de l'item<br>« Results ».      | L'interface d'édition d'une<br>TimeTable s'ouvre avec les<br>données de la TimeTable<br>calculée                                                                                                    | ОК                                       | Les données fournies<br>sont générées par le<br>module<br>« AMDA_Kernel » et<br>sont donc testées par les<br>tests de validation de ce<br>module. |
| 4                 | Cliquez sur le bouton<br>« Edit/Save » pour la Gaps<br>TimeTable de l'item<br>« Results ». | L'interface d'édition d'une<br>Gaps TimeTable s'ouvre avec<br>les données de la TimeTable<br>calculée                                                                                                    | ОК                                       | Les données fournies<br>sont générées par le<br>module<br>« AMDA_Kernel » et<br>sont donc testées par les<br>tests de validation de ce<br>module. |

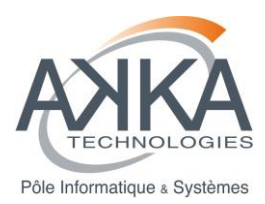

| Titre du<br>test  | Data Mining – Résultat immée<br>imf(1) »                                              | diat – Condition « imf(0) >                                                                                                    | Numéro<br>de Test                        | TV-US44-002                                                                                                    |  |
|-------------------|---------------------------------------------------------------------------------------|----------------------------------------------------------------------------------------------------|------------------------------------------|----------------------------------------------------------------------------------------------------|--|
| Pré-condition     |                                                                                       | Utilisateur connecté dans l'inter<br>amda).<br>Module Data Mining ouvert et p<br>Image: Contract of the second state         Image: Contract of the second state         Image: Contract of the second state | face AMDA (<br>pré-rempli de<br>nterval: | user : testKernel, mdp :<br>la manière suivante :                                                                                                    |  |
|                   |                                                                                       | Data Mining Condition*:<br>ppf(0)>ppf(1)<br>Calculator<br>1 2<br>0 (<br>^ .                                                                                                    |                                          | Duration:     1     00     00     00       tion Construction     *     *       3     4     5     6     7     8     9       )     []     1     +     -     *     /       >     <     &     [] |  |
| Numéro<br>d'étape | Description de l'action utilisateur                                                   | Résultat attendu                                                                                                    | Résultat<br>constaté                     | commentaire                                                                                                    |  |
| 1                 | Cliquez sur le bouton « Do<br>Search »                                                | L'exécution de la requête de<br>lance. Le message d'attente<br>« Processing Please<br>wait » s'affiche.                                                                                                    | ОК                                       |                                                                                                    |  |
| 2                 | Attendez la fin d'exécution de<br>la requête                                          | A l'issu de l'exécution, la<br>fenêtre « Results » s'affiche<br>avec un item<br>« datamining_XXXX »                                                                                                    | ОК                                       | Si le résultat n'est pas<br>immédiat et passe par<br>un job, veuillez réduire<br>l'intervalle de temps de<br>la requête à l'étape 1.                                                         |  |
| 3                 | Cliquez sur le bouton<br>« Edit/Save » pour la<br>TimeTable de l'item<br>« Results ». | L'interface d'édition d'une<br>TimeTable s'ouvre avec les<br>données de la TimeTable<br>calculée                                                                                                    | ОК                                       | Les données fournies<br>sont générées par le<br>module<br>« AMDA_Kernel » et<br>sont donc testées par les<br>tests de validation de ce<br>module.                                            |  |

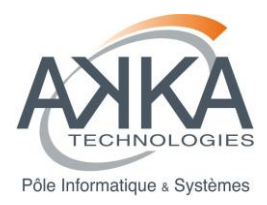

| 4 | Cliquez sur le bouton<br>« Edit/Save » pour la Gaps<br>TimeTable de l'item<br>« Results ». | L'interface d'édition d'une<br>Gaps TimeTable s'ouvre avec<br>les données de la TimeTable<br>calculée | ОК | Les données fournies<br>sont générées par le<br>module<br>« AMDA_Kernel » et<br>sont donc testées par les<br>tests de validation de ce<br>module. |
|---|--------------------------------------------------------------------------------------------|----------------------------------------------------------------------------------------------------|----|----------------------------------------------------------------------------------------------------|
|---|--------------------------------------------------------------------------------------------|----------------------------------------------------------------------------------------------------|----|----------------------------------------------------------------------------------------------------|

# 5.6.3 Cas test module AMDA\_Integration: Batch Mode – US45

| Titre du<br>test  | Download - Batch Mode                  |                                                                                                    | Numéro<br>de Test                                                                                                    | TV-US45-001                                    |
|-------------------|----------------------------------------|----------------------------------------------------------------------------------------------------|----------------------------------------------------------------------------------------------------|------------------------------------------------|
| Pré-condi         | tion                                   | Utilisateur connecté dans l'inter<br>amda).<br>Module Download ouvert et pré                            | face AMDA (<br>-rempli de la<br>Time Forma<br>Show Milise<br>File Structur<br>Sampling Tir<br>File Name:<br>Header:<br>File Format:<br>Compression<br>Time Selec<br>© Time<br>Stal<br>Time<br>Stol<br>Time | user : testKernel, mdp :<br>manière suivante : |
| Numéro<br>d'étape | Description de l'action<br>utilisateur | Résultat attendu                                                                                        | Résultat<br>constaté                                                                                                    | commentaire                                    |
| 1                 | Cliquez sur le bouton<br>« Download »  | L'exécution de la requête de<br>lance. Le message d'attente<br>« Processing Please<br>wait » s'affiche. | ОК                                                                                                    |                                                |

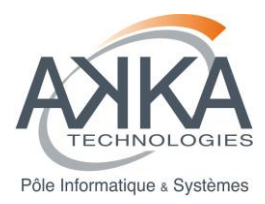

| 2 | Attendez le passage du<br>process en « batch mode »                    | Une fenêtre d'information<br>s'ouvre avec le message<br>« Your request is still running<br>and has been assigned the<br>name download_data_XXX<br>Check Jobs in Progress"                                       | ОК | Si le résultat est<br>immédiat et ne passe<br>pas par un job, veuillez<br>augmenter l'intervalle de<br>temps de la requête à<br>l'étape 1.        |
|---|------------------------------------------------------------------------|----------------------------------------------------------------------------------------------------|----|----------------------------------------------------------------------------------------------------|
| 3 | Attendez la fin de l'exécution<br>du job                               | Le job passe du statut « Jobs<br>in Progress » au statut<br>« Finished Jobs » dans<br>l'arbre des jobs                                                                                                    | ОК |                                                                                                    |
| 4 | Double cliquez sur le nœud<br>du job terminé dans l'arbre<br>des jobs  | La fenêtre « Results »<br>s'affiche avec un item<br>« download_data_XXXX »                                                                                                    | ОК |                                                                                                    |
| 5 | Cliquez sur le bouton<br>« Download » de l'item<br>« Results ».        | Le téléchargement de l'archive produite se lance.                                                                                                    | ОК | Suivant votre navigateur<br>et sa configuration, une<br>étape de validation du<br>téléchargement peut<br>s'afficher.                              |
| 6 | Observez l'archive produite                                            | L'archive doit porter<br>l'extension « tar.gz ».<br>Elle doit être « ouvrable » par<br>votre outil de décompression.<br>Elle doit contenir un fichier :<br>« output-<br>mes_b_orbmso_2012000000<br>000000.txt . | ОК |                                                                                                    |
| 7 | Editez le fichier « output-<br>mes_b_orbmso_2012000000<br>000000.txt » | Le fichier s'ouvre et contient<br>les données demandées.                                                                                                    | ОК | Les données fournies<br>sont générées par le<br>module<br>« AMDA_Kernel » et<br>sont donc testées par les<br>tests de validation de ce<br>module. |

| Titre du<br>test | Download - Batch Mode – Cancel process | Numéro<br>de Test | TV-US45-002 |
|------------------|----------------------------------------|-------------------|-------------|
|                  |                                        |                   |             |

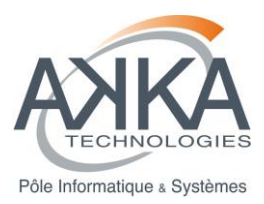

| Pré-cond          | ition                                                                                                    | Utilisateur connecté dans l'inter<br>amda).<br>Module Download ouvert et pré                                                                                              | face AMDA (<br>e-rempli de la<br>Time Forma<br>Show Milise<br>File Structu<br>Samping Ti<br>File Name:<br>Header:<br>File Format:<br>Compression<br>Time Sele<br>© Time<br>Sta<br>Time<br>Sta<br>Time<br>Sta | user : testKernel, mdp :<br>manière suivante :                                                                                             |
|-------------------|----------------------------------------------------------------------------------------------------|----------------------------------------------------------------------------------------------------|----------------------------------------------------------------------------------------------------|----------------------------------------------------------------------------------------------------|
|                   |                                                                                                    | Download Reset                                                                                                    |                                                                                                    |                                                                                                    |
| Numéro<br>d'étape | Description de l'action<br>utilisateur                                                                                                    | Résultat attendu                                                                                                    | Résultat<br>constaté                                                                                                    | commentaire                                                                                                    |
| 1                 | Cliquez sur le bouton<br>« Download »                                                                                                    | L'exécution de la requête de<br>lance. Le message d'attente<br>« Processing Please<br>wait » s'affiche.                                                                   | ОК                                                                                                    |                                                                                                    |
| 2                 | Attendez le passage du<br>process en « batch mode »                                                                                                    | Une fenêtre d'information<br>s'ouvre avec le message<br>« Your request is still running<br>and has been assigned the<br>name download_data_XXX<br>Check Jobs in Progress" | ОК                                                                                                    | Si le résultat est<br>immédiat et ne passe<br>pas par un job, veuillez<br>augmenter l'intervalle de<br>temps de la requête à<br>l'étape 1. |
| 3                 | Faites un clic droit sur le<br>nœud du job avant la fin de<br>son exécution (dans le nœud<br>parent 'Jobs In Progress').<br>Cliquez sur « Stp/Delete<br>Job » | Le Job est supprimé                                                                                                    | ОК                                                                                                    |                                                                                                    |

# 5.6.4 Cas test module AMDA\_Integration: Plot – US43

| Titre du<br>test         | Plot – timePlot |               |             | Numéro<br>de Test | TV-US43-001         |
|--------------------------|-----------------|---------------|-------------|-------------------|---------------------|
| Réf. : CDPP-PE-32500-506 |                 | Vers. : 01.01 | Date: 30/01 | /2015             | Page : <b>31/65</b> |

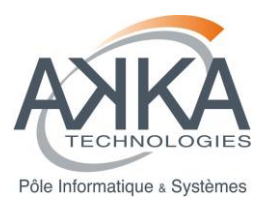

| Pré-cond          | tion                                | Utilisateur con                                                                                                    | necté dar                                                                                 | ns l'inte                                               | erface A                                                                                          | MDA (                                                | user : tes                                                                                         | stKernel                       | , mdp :        |
|-------------------|-------------------------------------|----------------------------------------------------------------------------------------------------|-------------------------------------------------------------------------------------------|---------------------------------------------------------|---------------------------------------------------------------------------------------------------|------------------------------------------------------|----------------------------------------------------------------------------------------------------|--------------------------------|----------------|
|                   |                                     | amda).                                                                                                    |                                                                                           |                                                         |                                                                                                   |                                                      |                                                                                                    |                                |                |
|                   |                                     | Module « Plot                                                                                                    | Manager                                                                                   | » ouve                                                  | ert et pr                                                                                         | é-remp                                               | oli de la m                                                                                        | nanière s                      | suivante :     |
|                   |                                     | Plot Manager 🕜 🗖 🗖 🕅                                                                                                    |                                                                                           |                                                         |                                                                                                   |                                                      | 2888                                                                                               |                                |                |
|                   |                                     | Plot 1 Plot 2 Plot 3 Plot 4 Plot 5                                                                                                    |                                                                                           |                                                         |                                                                                                   |                                                      |                                                                                                    |                                |                |
|                   |                                     | 💿 Add Panel 🤤 Remove Panel 🔲 AutoLayout 🕡 🛄 AutoScale                                                                                                    |                                                                                           |                                                         |                                                                                                   | 📃 AutoScale 🕦                                        |                                                                                                    |                                |                |
|                   |                                     | Name                                                                                                    | Plot Type 🚯                                                                               | Height V                                                | Panel<br>Width Xmin                                                                               | Properties<br>Xmax                                   | Ymin Ymax                                                                                          | Additional                     | Parameter Argu |
|                   |                                     | 🗙 🔁 🔁 Panel 1                                                                                                    | TIME                                                                                      | 0.4                                                     | 1 0                                                                                               | 0                                                    | 0 0                                                                                                | select                         |                |
|                   |                                     | 🗙 📰 imf                                                                                                    |                                                                                           |                                                         |                                                                                                   |                                                      |                                                                                                    |                                | select         |
|                   |                                     | Time Selection Time Table I I Start Time: 2008/01/0 Stop Time: 2008/01/0 Days: Hit Duration: 1 Plot Get Data Information 1. To plot a parameter, dr. 2. Y2-axis option is not in 3. XY ('Scatter) PlotType 4. If AutoScale mode is set | Interval                                                                                  | Plot Title:<br>Char Size:<br>Orientation<br>Description | III<br>1.3<br>1.3<br>LANDS<br>I:<br>I:<br>and <i>drop</i> onto<br>bol' and 'Colo<br>meter argumer | CAPE<br>the panel<br>r' parameter<br>tts for 'AutoSo | Plot File Na<br>Line Thickr<br>File Forma<br>Points per<br>Request N<br>arguments<br>caled' panels | ame: 1<br>t: PNG<br>Plot: 3000 | Save Request   |
| Numéro<br>d'étape | Description de l'action utilisateur | Résultat atten                                                                                                    | ndu                                                                                       |                                                         | Résu<br>cons                                                                                      | ultat<br>staté                                       | comme                                                                                              | entaire                        |                |
| 1                 | Cliquez sur le bouton « Plot »      | L'exécution de<br>lance. Le mess<br>« Processing<br>wait » s'affic                                                                                                    | la requê<br>sage d'ati<br>. Please<br>he.                                                 | te de<br>tente                                          | ОК                                                                                                |                                                      |                                                                                                    |                                |                |
| 2                 | Vérifiez le plot obtenu             |                                                                                                    | er<br>Marine Marine<br>Nave Marine (Marine) (1)<br>Dans (Marine) (1)<br>Dans (Marine) (1) | General Encodered                                       | ОК                                                                                                |                                                      |                                                                                                    |                                |                |

| Titre du<br>test | Plot – xyPlot | Numéro<br>de Test | TV-US43-002 |
|------------------|---------------|-------------------|-------------|
|                  |               |                   |             |

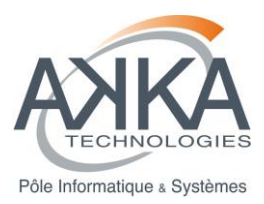

| Pré-cond          | ition                                  | Utilisateur connecté dans l'inte<br>amda).<br>Module « Plot Manager » ouve<br>Plot l Plot 2 Plot 3 Plot 4 Plot 5<br>Add Panel © Remove Panel<br>Name<br>Plot Type • Height W<br>X © Panel 1 function of imf(1) 0.4                                                                                                    | rface AMDA (<br>rt et pré-remp<br>Panel Properties<br>idth Xmin Xmax<br>3.4 0 0 0 | user : testKernel,<br>oli de la manière s<br>AutoLayout ()<br>Ymin Ymax Additional<br>0 0 select | mdp :<br>suivante :<br>? • • • • • • • • • • • • • • • • • • • |
|-------------------|----------------------------------------|----------------------------------------------------------------------------------------------------|-----------------------------------------------------------------------------------|--------------------------------------------------------------------------------------------------|----------------------------------------------------------------|
|                   |                                        | Image: Time Selection       Plot Title:         Time Table       Interval         Start Time:       2008/01/01 00:00:00         Stop Time:       2008/01/02 00:00:00         Days:       Hrs:         Mins:       Secs         Duration:       1         Plot       Get Data         Reset                                                                                                    | III                                                                               | Plot File Name: Line Thickness: File Format: Points per Plot: Request Name:                      | ><br>><br>><br>Save Request                                    |
| Numéro<br>d'étape | Description de l'action<br>utilisateur | Résultat attendu                                                                                                    | Résultat<br>constaté                                                              | commentaire                                                                                      |                                                                |
| 1                 | Cliquez sur le bouton « Plot »         | L'exécution de la requête de<br>lance. Le message d'attente<br>« Processing Please<br>wait » s'affiche.                                                                                                    | ОК                                                                                |                                                                                                  |                                                                |
| 2                 | Vérifiez le plot obtenu                | E PARA In the All Proved Reveal Control of the All Proved Control of the All Proved Control of t | ок                                                                                |                                                                                                  |                                                                |

| Titre du<br>test | Plot – Deux panels sur la page | Numéro<br>de Test | TV-US43-003 |
|------------------|--------------------------------|-------------------|-------------|
|------------------|--------------------------------|-------------------|-------------|

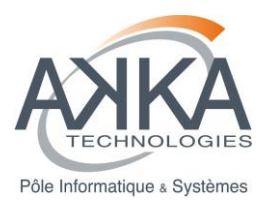

| Pré-cond          | ition                               | Utilisateur connecté dans l'inter<br>amda).<br>Module « Plot Manager » ouve<br>Plot Plot 2 Plot 3 Plot 4 Plot 5<br>Add Panel Remove Panel<br>Name<br>Plot Type Height W<br>Add Panel Remove Panel<br>Name<br>Plot Type Height W<br>Plot 7 ype Height W<br>Plot 7 ype Height W<br>Plot 7 ype Height W<br>Plot 7 ype Height W<br>Plot 7 ype Height W<br>Plot 7 ype Height W<br>Plot 7 ype Height W<br>Plot 7 ype Height W<br>Plot 7 ype Height W<br>Not of the Content of Inf(1) 0.4 0<br>Plot 7 ype Height W<br>Plot 7 ype Height W | rface AMDA (<br>rt et pré-remp<br>Panel Properties<br>dth Xmin Xmax<br>1 0 0 1<br>1 0 0 1 | user : testKernel, mdp :<br>bli de la manière suivante :<br>autoLayout AutoScale<br>Ymin Ymax Additional Parameter Argu<br>0 0 select<br>9 0 select<br>9 0 select<br>9 0 select<br>9 0 select<br>9 0 select<br>9 0 select<br>9 0 select<br>9 0 select<br>9 0 select<br>9 0 select |
|-------------------|-------------------------------------|----------------------------------------------------------------------------------------------------|-------------------------------------------------------------------------------------------|----------------------------------------------------------------------------------------------------|
| Numéro<br>d'étape | Description de l'action utilisateur | Résultat attendu                                                                                                    | Résultat<br>constaté                                                                      | commentaire                                                                                                    |
| 1                 | Cliquez sur le bouton « Plot »      | L'exécution de la requête de<br>lance. Le message d'attente<br>« Processing Please<br>wait » s'affiche.                                                                                                    | ОК                                                                                        |                                                                                                    |
| 2                 | Vérifiez le plot obtenu             | El 1964                                                                                                    | ОК                                                                                        |                                                                                                    |

| Titre du<br>test | Plot – Deux séries dans un même panel | Numéro<br>de Test | TV-US43-004 |
|------------------|---------------------------------------|-------------------|-------------|
|------------------|---------------------------------------|-------------------|-------------|

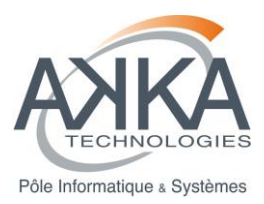

| Pré-cond          | ition                                  | Utilisateur connecté dans l'inter<br>amda).<br>Module « Plot Manager » ouver<br>Plot 1 Plot 2 Plot 3 Plot 4 Plot 5<br>Add Panel © Remove Panel<br>Name<br>Plot Type @ Height Wi<br>X © Panel 1 TIME 0.4                                                                                                    | face AMDA (<br>rt et pré-remp<br>Panel Properties<br>th Xmin Xmax<br>I 0 0 | user : testKernel,<br>bli de la manière s<br>AutoLayout ()<br>Ymin Ymax Additional<br>0 0 select   | mdp :<br>suivante :<br>? • • ×<br>AutoScale •<br>Parameter Argu<br>select |
|-------------------|----------------------------------------|----------------------------------------------------------------------------------------------------|----------------------------------------------------------------------------|----------------------------------------------------------------------------------------------------|---------------------------------------------------------------------------|
|                   |                                        | Image: Time Selection     Plot Title:       Time Table     Interval       Start Time:     2008/01/01 00:00:00       Stop Time:     2008/01/02 00:00:00       Days:     Hrs:       Mins:     Secs       Duration:     0001       00     00       Plot     Get Data                                                                                                    | III                                                                        | Plot File Name:<br>Line Thickness: 1<br>File Format: PNG<br>Points per Plot: 3000<br>Request Name: | Save Request                                                              |
| Numéro<br>d'étape | Description de l'action<br>utilisateur | Résultat attendu                                                                                                    | Résultat<br>constaté                                                       | commentaire                                                                                        |                                                                           |
| 1                 | Cliquez sur le bouton « Plot »         | L'exécution de la requête de<br>lance. Le message d'attente<br>« Processing Please<br>wait » s'affiche.                                                                                                    | ОК                                                                         |                                                                                                    |                                                                           |
| 2                 | Vérifiez le plot obtenu                | El Mal I El Dana El Direna Renat Del Man I El Maria Del Man I El Maria Del Maria Del Maria Del M | ОК                                                                         |                                                                                                    |                                                                           |

# 5.6.5 Cas test module AMDA\_Integration : Paramètre dérivé – US78

| Titre du<br>test | Download d'un paramètre dérivé | Numéro<br>de Test | TV-US78-001 |
|------------------|--------------------------------|-------------------|-------------|
|------------------|--------------------------------|-------------------|-------------|

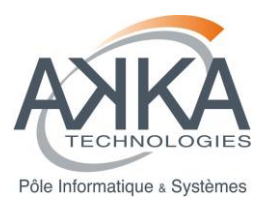

| Pré-condition       Utilisateur connecté dans l'interface AMDA (user : testKernel, mdg amda).         Paramètre dérivé suivant créé :       • Name : test         • Name : test       • Time Step : 60         • Construct Paramètre dérivé suivant créé :       • Construct Parameter : dst+imf(1)         Module « Plot Manager » ouvert et pré-rempli de la manière suivai       • Construct Parameter : dst+imf(1)         Module « Plot Manager » ouvert et pré-rempli de la manière suivai       • Construct Parameter : dst+imf(1)         Module « Plot Manager » ouvert et pré-rempli de la manière suivai       • Time Table         • Resultat imme Time Table       • File Param(Interval         • Resultat imme Time Table       • File Param(Interval         • Start Time: 2006/01/02 00:00:00 • Parametri Verse       • Start Time: 2006/01/02 00:00:00 • Parametri Verse         Numéro d'étape       Description de l'action utilisateur       Résultat attendu       Résultat constaté         1       Cliquez sur le bouton « Download »       L'exécution de la requéte de lance. Le message d'attente « Processing Please wai » s'affiche       OK       Si le résultat n'est parametriche.         2       Attendez la fin d'exécution de la requéte de la requéte       Affice « Results » s'affiche       OK       Si le résultat n'est parametriche.                                                                                                    | dans l'interface AMDA (user : testKernel, mdp :<br>vant créé :                                                                                                    |  |  |  |  |
|----------------------------------------------------------------------------------------------------|----------------------------------------------------------------------------------------------------|--|--|--|--|
| Paramètre dérivé suivant créé :         • Name : test         • Time Step : 60         • Construct Parameter : dst+imf(1)         Module « Plot Manager » ouvert et pré-rempli de la manière suivai         Image: test image: test i                                                                                                    | vant créé :                                                                                                    |  |  |  |  |
| Name: test         • Name: test         • Time Step : 60         • Construct Parameter : dst+imf(1)         Module « Plot Manager » ouvert et pré-rempli de la manière suivai         Image: test image: test image: test                                                                                                    |                                                                                                    |  |  |  |  |
| Numéro<br>d'étape       Description de l'action<br>utilisateur       Résultat attendu       Résultat<br>constaté       Résultat attendu       Résultat<br>constaté       Commentaire<br>constaté         1       Cliquez sur le bouton<br>« Download »       L'exécution de la requête de<br>la requête       OK       Si le résultat n'est passe par<br>mimédiat et passe par                                                                                                    | 10                                                                                                    |  |  |  |  |
| Numéro       Description de l'action d'action d'étape         1       Cliquez sur le bouton d'action d'action d'étape         1       Cliquez sur le bouton « Download » «         2       Attendez la fin d'exécution de la requête de la requête de la requête       OK         2       Attendez la fin d'exécution de la requête       Attendez la fin d'exécution de la requête       OK                                                                                                    | iU                                                                                                    |  |  |  |  |
| Numéro<br>d'étape       Description de l'action<br>utilisateur       Résultat attendu       Résultat<br>set       Résultat<br>constaté       Commentaire<br>constaté         1       Cliquez sur le bouton<br>« Download »       L'exécution de la requête de<br>la requête       OK       Si le résultat n'est pa<br>genêter e sage d'attente<br>« Processing Please<br>wait » s'affiche.         2       Attendez la fin d'exécution de<br>la requête       A l'issu de l'exécution, la<br>fenêtre « Results » s'affiche       OK       Si le résultat n'est pa<br>jimmédiat et passe p                                                                                                    | rameter : dst+imf(1)                                                                                                    |  |  |  |  |
| Numéro<br>d'étape       Description de l'action<br>utilisateur       Résultat attendu       Résultat attendu       Résultat<br>constaté       Commentaire<br>constaté         1       Cliquez sur le bouton<br>« Download »       L'exécution de la requête de<br>lance. Le message d'attente<br>« Processing Please<br>wait » s'affiche.       OK       Si le résultat n'est passe puisses passe                                                                                                    | er » ouvert et pré-rempli de la manière suivante :                                                                                                    |  |  |  |  |
| Parameter Name       File Structure:       One File Per ParamyInterval         Show Millseconds       File Structure:       One File Per ParamyInterval         Show Millseconds       File Structure:       One File Per ParamyInterval         Show Millseconds       File Structure:       One File Per ParamyInterval         Show Millseconds       File Structure:       One File Per ParamyInterval         Support       Sampling Time:       600         File Name:       Header:       Write Into Data File         File Name:       Time Selection:       Time Selection:         Time Selection:       Time Selection:       Days:         Description de l'action       Résultat attendu       Résultat         Ournical       Reset       Davis:       Davis:         1       Cliquez sur le bouton       L'exécution de la requête de lance. Le message d'attente « Processing Please wait » s'affiche.       OK         2       Attendez la fin d'exécution de la requête       A l'issu de l'exécution, la fenêtre « Results » s'affiche       OK                                                                                                    | 2803                                                                                                    |  |  |  |  |
| Numéro<br>d'étape       Description de l'action<br>utilisateur       Résultat attendu       Résultat<br>compete de<br>lance. Le message d'attente<br>« Processing Please<br>wait » s'affiche.       OK       Si le résultat n'est par<br>immédiat et passe pri<br>immédiat et passe pri<br>immédiat et pa |                                                                                                    |  |  |  |  |
| Numéro<br>d'étape       Description de l'action<br>utilisateur       Résultat attendu       Résultat<br>compresion:<br>la requête       Résultat attendu       Résultat<br>compresion:<br>la requête       Commentaire<br>compresion:<br>la requête         1       Cliquez sur le bouton<br>« Download »       L'exécution de la requête de<br>lance. Le message d'attente<br>« Processing Please<br>wait » s'affiche.       OK       Si le résultat n'est pa<br>immédiat et passe p<br>immédiat et passe p                                                                                                    | Time Format: YYYY-MM-DDThh:mm:ss                                                                                                    |  |  |  |  |
| Numéro<br>d'étape       Description de l'action<br>utilisateur       Résultat attendu       Résultat<br>constaté       Résultat<br>constaté       Commentaire         1       Cliquez sur le bouton<br>« Download »       L'exécution de la requête de<br>lance. Le message d'attente<br>« Processing Please<br>wait » s'affiche.       OK       Si le résultat n'est pa<br>immédiat et passe pi         2       Attendez la fin d'exécution de<br>la requête       A l'issu de l'exécution, la<br>fenêtre « Results » s'affiche       OK       Si le résultat n'est pa<br>immédiat et passe pi                                                                                                    | Show Milliseconds                                                                                                    |  |  |  |  |
| Numéro<br>d'étape       Description de l'action<br>utilisateur       Résultat attendu       Résultat<br>constaté       Commentaire         1       Cliquez sur le bouton<br>« Download »       L'exécution de la requête de<br>lance. Le message d'attente<br>« Processing Please<br>wait » s'affiche.       OK       Si le résultat n'est patient         2       Attendez la fin d'exécution de<br>la requête       A l'issu de l'exécution, la<br>fenêtre « Results » s'affiche       OK       Si le résultat n'est patient                                                                                                    | File Structure: One File Per Param/Interval                                                                                                    |  |  |  |  |
| Numéro<br>d'étape       Description de l'action<br>utilisateur       Résultat attendu       Résultat<br>constaté       Résultat<br>constaté       Commentaire         1       Cliquez sur le bouton<br>« Download »       L'exécution de la requête de<br>lance. Le message d'attente<br>« Processing Please<br>wait » s'affiche.       OK       Si le résultat n'est passe pri<br>immédiat et passe pri<br>immédiat et passe pri<br>immédiat et passe pri                                                                                                    | Sampling Time: 600                                                                                                    |  |  |  |  |
| Numéro<br>d'étape       Description de l'action<br>utilisateur       Résultat attendu       Résultat<br>compression:<br>Duration: 001 00 00 00<br>Download »         1       Cliquez sur le bouton<br>« Download »       L'exécution de la requête de<br>lance. Le message d'attente<br>« Processing Please<br>wait » s'affiche.       OK       Si le résultat n'est pa<br>immédiat et passe p<br>immédiat et passe p                                                                                                    | Header: Write Into Data File                                                                                                    |  |  |  |  |
| Numéro<br>d'étape       Description de l'action<br>utilisateur       Résultat attendu       Résultat<br>constaté       Commentaire         1       Cliquez sur le bouton<br>« Download »       L'exécution de la requête de<br>lance. Le message d'attente<br>« Processing Please<br>wait » s'affiche.       OK       Si le résultat n'est pa<br>immédiat et passe pa<br>immédiat et passe pa<br>immédiat et passe pa<br>immédiat et passe pa<br>immédiat et passe pa                                                                                                    | File Format: ASCII                                                                                                    |  |  |  |  |
| Numéro<br>d'étape       Description de l'action<br>utilisateur       Résultat attendu       Résultat<br>constaté       Commentaire<br>constaté         1       Cliquez sur le bouton<br>« Download »       L'exécution de la requête de<br>lance. Le message d'attente<br>« Processing Please<br>wait » s'affiche.       OK       Si le résultat n'est pa<br>immédiat et passe pr<br>immédiat et passe pr                                                                                                    | Compression: tar +gzip                                                                                                    |  |  |  |  |
| Numéro<br>d'étape       Description de l'action<br>utilisateur       Résultat attendu       Résultat<br>constaté       Commentaire         1       Cliquez sur le bouton<br>« Download »       L'exécution de la requête de<br>lance. Le message d'attente<br>« Processing Please<br>wait » s'affiche.       OK       Si le résultat n'est pa<br>immédiat et passe pi<br>mediat et passe pi         2       Attendez la fin d'exécution de<br>la requête       A l'issu de l'exécution, la<br>fenêtre « Results » s'affiche       OK       Si le résultat n'est pa<br>immédiat et passe pi                                                                                                    | Time Selection                                                                                                    |  |  |  |  |
| Numéro<br>d'étape       Description de l'action<br>utilisateur       Résultat attendu       Résultat<br>constaté       Commentaire         1       Cliquez sur le bouton<br>« Download »       L'exécution de la requête de<br>lance. Le message d'attente<br>« Processing Please<br>wait » s'affiche.       OK       Si le résultat n'est pa<br>immédiat et passe pro-<br>immédiat et passe pro-<br>immédiat et                                                                                 | ⑦ Time Table ⑨ Interval                                                                                                    |  |  |  |  |
| Numéro<br>d'étape       Description de l'action<br>utilisateur       Résultat attendu       Résultat<br>constaté       Commentaire         1       Cliquez sur le bouton<br>« Download »       L'exécution de la requête de<br>lance. Le message d'attente<br>« Processing Please<br>wait » s'affiche.       OK       Si le résultat n'est pa<br>immédiat et passe p         2       Attendez la fin d'exécution de<br>la requête       A l'issu de l'exécution, la<br>fenêtre « Results » s'affiche       OK       Si le résultat n'est pa<br>immédiat et passe p                                                                                                    | Start Time: 2008/01/01 00:00:00                                                                                                    |  |  |  |  |
| Numéro<br>d'étape       Description de l'action<br>utilisateur       Résultat attendu       Résultat<br>constaté       commentaire         1       Cliquez sur le bouton<br>« Download »       L'exécution de la requête de<br>lance. Le message d'attente<br>« Processing Please<br>wait » s'affiche.       OK       Image: Commentaire         2       Attendez la fin d'exécution de<br>la requête       A l'issu de l'exécution, la<br>fenêtre « Results » s'affiche       OK       Si le résultat n'est pa<br>immédiat et passe pa                                                                                                    | Stop Time: 2008/01/02 00:00:00                                                                                                    |  |  |  |  |
| Numéro<br>d'étape       Description de l'action<br>utilisateur       Résultat attendu       Résultat<br>constaté       commentaire         1       Cliquez sur le bouton<br>« Download »       L'exécution de la requête de<br>lance. Le message d'attente<br>« Processing Please<br>wait » s'affiche.       OK       Image: Commentaire         2       Attendez la fin d'exécution de<br>la requête       A l'issu de l'exécution, la<br>fenêtre « Results » s'affiche       OK       Si le résultat n'est pa<br>immédiat et passe pa                                                                                                    | Days: Hrs: Mins: Secs:<br>Duration: 0001 00 00 00                                                                                                    |  |  |  |  |
| Numéro<br>d'étape       Description de l'action<br>utilisateur       Résultat attendu       Résultat<br>constaté       commentaire         1       Cliquez sur le bouton<br>« Download »       L'exécution de la requête de<br>lance. Le message d'attente<br>« Processing Please<br>wait » s'affiche.       OK       Image: Commentaire         2       Attendez la fin d'exécution de<br>la requête       A l'issu de l'exécution, la<br>fenêtre « Results » s'affiche       OK       Si le résultat n'est pase particulation                                                                                                    |                                                                                                    |  |  |  |  |
| Numéro<br>d'étapeDescription de l'action<br>utilisateurRésultat attenduRésultat<br>constatécommentaire1Cliquez sur le bouton<br>« Download »L'exécution de la requête de<br>lance. Le message d'attente<br>« Processing Please<br>wait » s'affiche.OKImage: Commentaire<br>OK2Attendez la fin d'exécution de<br>la requêteA l'issu de l'exécution, la<br>fenêtre « Results » s'afficheOKSi le résultat n'est pa<br>immédiat et passe pa<br>immédiat et passe pa                                                                                                    |                                                                                                    |  |  |  |  |
| 1       Cliquez sur le bouton<br>« Download »       L'exécution de la requête de<br>lance. Le message d'attente<br>« Processing Please<br>wait » s'affiche.       OK         2       Attendez la fin d'exécution de<br>la requête       A l'issu de l'exécution, la<br>fenêtre « Results » s'affiche       OK                                                                                                    |                                                                                                    |  |  |  |  |
| 2     Attendez la fin d'exécution de la requête     A l'issu de l'exécution, la fin d'exécution, la fenêtre « Results » s'affiche     OK     Si le résultat n'est passe pairies (Construction)                                                                                                    | Résultat commentaire constaté                                                                                                    |  |  |  |  |
| 2 Attendez la fin d'exécution de l'issu de l'exécution, la fenêtre « Results » s'affiche immédiat et passe partieurs ( )                                                                                                    | Résultat<br>constaté     commentaire       uête de<br>rattente<br>se     OK                                                                                                    |  |  |  |  |
| avec un item un job, veuillez redui<br>« download_data_XXXX » les intervalles de terr                                                                                                    | Résultat<br>constatécommentaireuête de<br>rattente<br>seOK                                                                                                    |  |  |  |  |
| de la time table donr<br>en requête à l'étape                                                                                                    | Résultat<br>constatécommentaireuête de<br>'attente<br>seOKn, la<br>afficheOKSi le résultat n'est pas<br>immédiat et passe par<br>un job, veuillez réduire<br>les intervalles de temps                                        |  |  |  |  |
| 3 Cliquez sur le bouton<br>« Download » de l'item<br>« Results ».<br>Le téléchargement de<br>l'archive produite se lance.<br>OK<br>Suivant votre naviga<br>et sa configuration, u<br>étape de validation o<br>téléchargement peut<br>s'afficher.                                                                                                    | Résultat<br>constatécommentaireuête de<br>'attente<br>seOKOKSi le résultat n'est pas<br>immédiat et passe par<br>un job, veuillez réduire<br>les intervalles de temps<br>de la time table données<br>en requête à l'étape 1. |  |  |  |  |

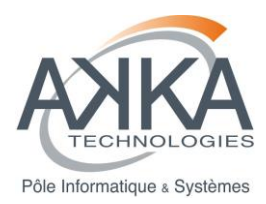

| 4 | Observez l'archive produite                                       | L'archive doit porter<br>l'extension « tar.gz ».<br>Elle doit être « ouvrable » par<br>votre outil de décompression.<br>Elle doit contenir le fichier<br>« output-<br>ws_test_200800000000000.<br>txt » | ОК |                                                                                                    |
|---|-------------------------------------------------------------------|----------------------------------------------------------------------------------------------------|----|----------------------------------------------------------------------------------------------------|
| 5 | Editez le fichier « output-<br>ws_test_20080000000000000<br>txt » | Le fichier s'ouvre et contient<br>le header et les données du<br>paramètre dérivé.                                                                                                    | ОК | Les données fournies<br>sont générées par le<br>module<br>« AMDA_Kernel » et<br>sont donc testées par les<br>tests de validation de ce<br>module. |

# 5.7 <u>RESULTATS DE TESTS</u>

Pour le module « AMDA\_Kernel »: Résultats d'exécution des jobs Jenkins:

- AMDA\_Kernel\_Phase3\_GCOV,
- AMDA\_Kernel\_Phase3\_SONAR,
- AMDA\_Kernel\_Phase3\_RELEASE.

| 📳 Jenkins                             |        |              |                            | Q, rechero                | cher                     | <u> b.renard</u>                 | se déconnecte      |
|---------------------------------------|--------|--------------|----------------------------|---------------------------|--------------------------|----------------------------------|--------------------|
| Jenkins 🔸                             |        |              |                            |                           |                          | <u>Rafraîchis</u>                | ssement automatiqu |
| Souveau Item                          | All +  |              |                            |                           |                          | Aio                              | uter une descripti |
|                                       | s      | w            | Name \downarrow            | Dernier succès            | Dernier échec            | Dernière durée                   |                    |
| Historique des constructions          |        | -            | AMDA-Kernel Doxygen        | 2 i 20 h - #56            | 2 i 21 h - #51           | 10 s                             | (                  |
| 💥 Administrer Jenkins                 |        | <u> </u>     |                            |                           |                          |                                  |                    |
| 条 Credentials                         |        | ×            | AMDA Kernel Phase3 GCOV    | 1 j 11 h - <u>#21</u>     | 1 mo. 20 j - <u>#1</u>   | 56 mn                            | $\mathbf{\Sigma}$  |
| 鵗 Mes vues                            |        | *            | AMDA Kernel Phase3 RELEASE | 1 j 5 h - <u>#16</u>      | 2 j 19 h - <u>#9</u>     | 51 mn                            | $\bigotimes$       |
| File d'attente des constructions      |        |              | AMDA Kernel Phase3 SONAR   | 1 j 10 h - <u>#201</u>    | 1 mo. 19 j - <u>#124</u> | 4 h 48 mn                        | ø                  |
| File d'attente des constructions vide | Icône: | <u>s M</u> L |                            | Légende 🔊 RSS pour tout 🔊 | RSS de tous les échecs   | <u>RSS juste pour les derniè</u> | eres compilations  |
| État du lanceur de compilations 🛛 📼   |        |              |                            |                           |                          |                                  |                    |

Figure 7 - Résultats d'exécution des jobs Jenkins

Les résultats de tests de validation pour le module « AMDA\_Integration » sont présentés dans le tableau des scénarios cf. §5.6.

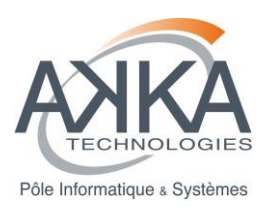

# 6 TESTS DE NON-REGRESSION

### 6.1 METHODOLOGIE DE TESTS DE NON-REGRESSION

**Pour le module « AMDA\_Kernel »**, tous les tests d'acceptation des Users Stories non obsolètes sont systématiquement repassés via l'outil Jenkins.

Pour le module « AMDA\_Integration », tous les cas tests sont exécutés manuellement.

Si un des tests ne passe plus après la modification du produit, la priorité est donnée à la résolution de cette régression.

#### 6.2 SCENARIOS DE TESTS

Pour le module « AMDA\_Kernel »: les scénarios sont décrits par les jobs Jenkins:

- AMDA\_Kernel\_Phase3\_GCOV,
- AMDA\_Kernel\_Phase3\_SONAR,
- AMDA\_Kernel\_Phase3\_RELEASE.

Pour le module « AMDA\_Intégration » : les scénarios sont décrits sous forme de cas test cf. §5.6.

#### 6.3 <u>RESULTATS DE TESTS</u>

Cf. §5.7

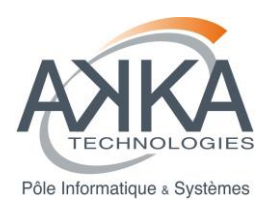

# 7 MATRICE DE COUVERTURE DES TESTS

Disponible sous IceScrum

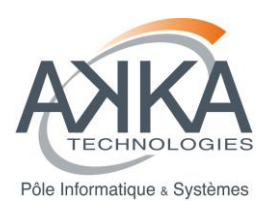

# 8 <u>CAHIER DE RECETTE</u>

Cette section constitue le cahier de recette du projet. Il décrit les modalités de déroulement de la phase de recette en précisant notamment les prérequis, le périmètre, les moyens mis en œuvre, les conditions de passage des tests, les critères d'acceptation et le planning.

## 8.1 DOMAINE D'APPLICATION

Cette section concerne la recette site.

Les descriptions des tests effectués ainsi que les résultats de ces tests sont décrits :

- Pour le module « AMDA\_Kernel » : dans l'outil web de test d'acceptation FitNesse qui sera exécuté durant la recette par l'IRAP/CNES. Une impression pdf de la page de résultat fera office de journal d'essai,
- Pour le module « AMDA\_Integration » : les cas tests, ainsi que les résultats attendus, sont présentés dans la section §5.6 et seront exécutés durant la recette par l'IRAP/CNES. Une impression des fiches de tests (cf. §9.2) remplies fera office de journal d'essai.

Le périmètre applicatif concerné est le suivant :

- Le module « AMDA\_Kernel » du logiciel AMDA-NG,
- Le module « AMDA\_Intégration » du logiciel AMDA-NG.

**Note :** Le module « AMDA\_IHM » du logiciel AMDA-NG est à considérer comme un COTS fourni par l'IRAP/CNES en début de prestation. Ce module ne rentre donc pas dans le périmètre applicatif.

#### 8.2 RAPPEL DES FONCTIONNALITES DU PRODUIT

Les fonctionnalités développées en cours de prestation sont présentées dans l'outil lcescrum : <u>http://bas-agiletools-01.akka.eu:8080/icescrum/p/AKKA3#project</u>.

#### 8.3 ARCHITECTURE DU PRODUIT

L'architecture du produit telle que fournie par le client en début de prestation est présentée dans [R2], [R3] et [R4].

Le conception mise en œuvre lors de cette prestation s'appuie sur l'ensemble de ces documents de référence et est présentée dans [A1].

#### 8.4 COUVERTURE DE LA RECETTE

La recette couvre :

- L'installation des logiciels. Sa mise en œuvre est décrite dans [A2],
- Les tests d'acceptation du module AMDA\_Kernel, et les cas tests du module AMDA\_Integration, présentés dans ce document (cf. §5.6). Ces tests permettent de valider le logiciel par rapport aux « Users Stories » (équivalent des exigences fonctionnelles).

La stratégie de validation est entièrement décrite dans ce document, et la stratégie de test pour la recette est de générer, installer puis de rejouer tous les tests (fonctionnels) automatisés (plateforme Fitnesse) et manuels (cas tests) sur la plateforme cible.

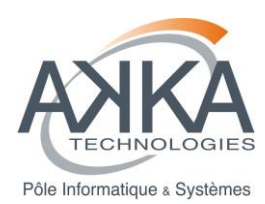

Tous les tests qui seront passés ont été validés lors des diverses revue de Sprint.

## 8.5 FOURNITURES A RECETTER

#### 8.5.1 Les logiciels

Voir le manuel d'installation [A2] qui présente la liste des logiciels à installer.

Les logiciels à « recetter » se limitent à :

- Module AMDA\_Kernel : livré sous forme d'une archive compressée « tgz » avec la nomenclature : AMDA\_Kernel\_V<version>.tgz,
- Module AMDA\_Intégration : : livré sous forme d'une archive compressée « tgz » avec la nomenclature : AMDA\_Integration\_V<version>.tgz.

Ces archives contiennent l'ensemble des sources de l'application, les tests automatisés ainsi que le client et le serveur de test.

Les données de test sont de la responsabilité de l'IRAP/CNES.

Les COTS sont livrés sous forme d'une archive compressée « tgz » avec la nomenclature : AMDA\_COTS\_V<version>.tgz.

| Référence                 | Nom du document                                                                                             | Version | Date de la version | Emetteur |
|---------------------------|----------------------------------------------------------------------------------------------------|---------|--------------------|----------|
| CDPP-CD-<br>32500-502-SIL | Dossier de conception du noyau AMDA-NG (3 <sup>eme</sup><br>partie) et de son intégration avec l'IHM d'AMDA | V01.2   |                    | AKKA IS  |
| CDPP-IF-32500-<br>504-SIL | Dossier de contrôle des interfaces du noyau AMDA-<br>NG (3 <sup>ème</sup> partie)                           | V01.1   |                    | AKKA IS  |
| CDPP-MI-32500-<br>505-SIL | Manuel d'installation du noyau AMDA-NG (3 <sup>eme</sup> partie) et d'intégration avec l'IHM                | V01.2   |                    | AKKA IS  |
| CDPP-PE-32500-<br>506-SIL | Noyau AMDA-NG (3 <sup>eme</sup> partie) et intégration avec<br>l'IHM AMDA – Plan de test                    | V01.1   |                    | AKKA IS  |

#### 8.5.2 Les documents

#### 8.5.3 Les matériels

Sans objet

# 8.6 CONTEXTE DE LA RECETTE

La recette portera:sur toutes les « Users stories » (fonctionnalités) constituants la version du produit livré. Ces « Users stories » ont été acceptées lors des revues de « Sprint ».

Elles sont listées accompagné de leurs tests d'acceptation dans l'outil web icescrum (<u>http://bas-agiletools-01.akka.eu:8080/icescrum/p/AKKA3#project</u>) et seront récapitulées dans le journal des essais.

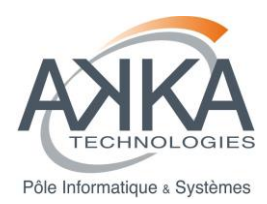

# 8.7 LES ESSAIS DE RECETTE

### 8.7.1 Installation – Paramétrage

Cf. [A2].

Les tests devront être passés sur le produit compilé en mode « Debug » puis en mode « Release ».

#### 8.7.2 Les tests fonctionnels

Cf. §5.6.

Pour le module « AMDA\_Kernel », il s'agit des tests automatisés Fitnesse.

Pour le module « AMDA\_Intégration », il s'agit d'un ensemble de cas tests.

#### 8.7.3 Les contraintes

#### 8.7.3.1 Contraintes d'environnement

Une instance de DDServer doit être démarrée avec les jeux de données correspondants aux tests d'acceptation des Users Stories disponibles (responsabilité de l'IRAP).

Le server doit pouvoir communiquer/joindre DDServer.

Les pré-requis de [A2] doivent être respectés.

8.7.3.2 Performances

Sans objet

#### 8.8 LOGIQUE D'ENCHAINEMENT DES ESSAIS

#### 8.8.1 Dossier de référence

Les tests d'acceptations et les cas tests sont menés sur les versions figées du logiciel :

- Pour le module AMDA\_Kernel : la version figée du logicielle est : 3.3.0,
- Pour le module AMDA\_Integration : la version figée du logicielle est : 1.2.0.

Ces versions figées dépendent de l'archive des COTS (AMDA\_COTS) portant la version 1.1.0.

#### 8.8.2 Liste des tests

Des impressions pdf des résultats FitNesse obtenus en mode Debug et en mode Release, ainsi qu'une impression des fiches de tests (cf. §9.2) remplies constituerons le journal des essais et identifieront clairement la liste des tests passés en recette.

L'IRAP/CNES pourra, dans la limite du planning défini, effectuer des tests supplémentaires. Dans ce cas, la fiche de test devra être rédigée et complétée par l'IRAP/CNES sous IceScrum et FitNesse, puis consignée dans le journal des essais.

#### 8.9 ORGANISATION DE LA RECETTE

Les machines utilisées pour les tests de recette sont les suivantes :

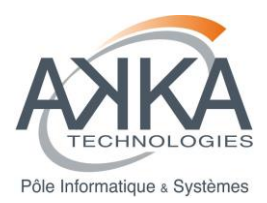

| Code            | Type de<br>machine                                                                                                    | Système d'exploitation | Description                                                                                                    |
|-----------------|----------------------------------------------------------------------------------------------------|------------------------|----------------------------------------------------------------------------------------------------|
| cdpp1.cesr.fr   | Dell<br>PowerEdge<br>R620<br>Bi-proc intel<br>Xeon E5-<br>2640<br>2.50GHz –<br>15M Cache<br>– Turbo 6C<br>– 48Go de<br>mémoire | Cent OS 6.3 64bits     | Machine située à l'IRAP.<br>Le noyau n'est pas hébergé sur la<br>machine cdpp1.cesr.fr, mais sur une<br>machine virtuelle Virtualbox (qui elle<br>tourne sur cdpp1), dont voici les<br>caractéristiques :<br>• amdakernel.cesr.fr<br>• Système d'exploitation Cent OS 6.3<br>64 bits<br>• 1 processeur utilisé<br>• 1 Go de mémoire allouée<br>Cette machine virtuelle contient :<br>• Le noyau<br>• Les outils de développement pour le<br>noyau<br>La plateforme de test fitnesse |
| manunja.cesr.fr |                                                                                                    |                        | Machine hébergeant DDServer                                                                                                    |

Les outils logiciels suivants sont nécessaires :

| Outil   | Version                                       | Plate-forme                                                 |
|---------|-----------------------------------------------|-------------------------------------------------------------|
| Firefox | Sans grande importance<br>Version 33.1 testée | Machine accédant au FitNesse de la machine<br>d'intégration |

Moyens d'essais : Sans Objet.

# 8.10 PLANNING

La recette de la version 3.3.0 du module AMDA\_Kernel, et de la version 1.2.0 du module AMDA\_Integration se déroule sur **5 jours ouvrés.** 

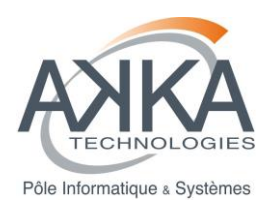

L'ensemble des tests prévus est déroulé sur cette période. Ce délai ne peut être remis en cause si l'ensemble des tests prévus n'a pu être passé complètement. Toutefois, des anomalies bloquantes pour les tests peuvent ajourner la recette et nécessiter de poursuivre celle-ci une fois les corrections apportées.

## 8.11 INTERVENANTS

L'IRAP procèdera à la recette.

#### 8.12 RESULTATS DE LA RECETTE

#### 8.12.1 Conditions d'acceptation

Suite à la livraison complète des éléments de recette, l'IRAP/CNES dispose d'un délai fixe pour effectuer la recette. Ce délai est défini pour chaque version recettée en fonction du périmètre fonctionnel soumis à acceptation.

En fin de période de recette, l'analyse des anomalies résiduelles permet de donner les éléments de prononciation ou non de la recette :

- S'il subsiste des Anomalies Bloquantes, la prononciation de la recette peut être refusée ;
- S'il subsiste des Anomalies non-bloquantes, la recette est prononcée avec réserves et conditionnée par un plan d'actions de corrections, annexé au « Procès Verbal de Recette » ;
- Sinon, la recette est prononcée sans réserve

Une fois les anomalies corrigées et après recette par l'IRAP/CNES, le responsable de la réalisation procède à la livraison définitive (bon de livraison) dans un espace dédié pour mise en exploitation.

Les Anomalies Externes ne peuvent pas entraîner de refus de recette.

**Anomalie externe :** anomalie due à une cause étrangère à la fourniture de AKKA. Dans cette définition d'anomalie entrent par exemple :

- les erreurs consécutives aux éléments manquants autres que ceux dont AKKA a la charge,
- les anomalies relatives aux pannes matérielles,
- les anomalies liées à une mauvaise configuration (variables d'environnement, fichiers de paramétrage).

NB : Une mise en exploitation entraîne la prononciation de la recette.

#### 8.12.2 Gestion des anomalies détectées en recette

En cas d'anomalie détectée lors de la recette, une « user story » de type « defaut » est créée sous lceScrum avec le test qui a remonté cette anomalie. Un plan d'action est alors proposé par l'équipe AKKA Technologies.

En cas d'anomalie bloquante, la recette peut être ajournée, le temps pour AKKA Technologies de corriger l'anomalie et livrer un patch correctif.

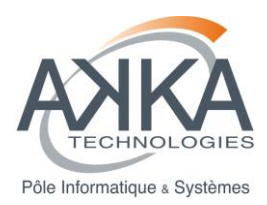

# 9 <u>ANNEXE</u>

# 9.1 ANALYSE DU RAPPORT SONAR

| Lines of code<br><b>45 155 ≜</b><br>77 242 lines ≜                            | Files<br>553 ≜<br>47 directories                                    | Violations<br>44 ≜<br>Rules compliance<br>99.8%                        |   | <u>Blocker</u><br><u>Critical</u><br><u>Major</u><br><u>Minor</u> | 3          | 0<br>0<br>4<br>0 |  |
|-------------------------------------------------------------------------------|---------------------------------------------------------------------|------------------------------------------------------------------------|---|-------------------------------------------------------------------|------------|------------------|--|
| Comments<br>19,2%<br>10 725 lines ▲<br>+8 054 blank ▲<br>973 commented LOCs ▲ | Duplications<br>4,2%<br>3 250 lines ▲<br>134 blocks ▲<br>55 files ▲ | Code coverage<br>46,0%<br>84,2% line coverage<br>35,9% branch coverage | • | Unit te<br>O tests                                                | est succes | is               |  |

#### Figure 8 - Rappel du rapport Sonar

#### 9.1.1 Commentaires

Le taux de commentaire est de 19.2%.

#### 9.1.2 Duplications

Le taux de duplication de code est de 4.2%.

Près de la moitié des duplications proviennent des fichiers « .hh » des implémentations du FileWriter qui héritent de la classe « FileWriterASCIIAbstract » au niveau du module « Download ».

Par exemple, le code présenté ci-dessous est présent dans les fichiers « FileWriterASCIIVOTable.hh », « FileWriterASCIIJson.hh » et « FileWriterASCIITabular.hh » :

/\*

\* @overload FileWriterASCIIAbstract::getExtension - Method to get file format extension

\*/

virtual std::string getExtension(void);

/\*

\* @overload FileWriterASCIIAbstract::getDataFillCharacter Method to get fill character to use

Cela n'est pas choquant de la part de part de classes qui héritent d'une classe abstraite commune.

Une autre partie des duplications proviennent de l'héritage des prestations précédentes.

Enfin, les autres duplications détectées nous semblent acceptables pour un projet de cette complexité.

## 9.1.3 Violations majeures

34 violations majeures sont détectées. Elles correspondent en fait à une seule violation répétée lors de l'exécution de plusieurs tests (tous les tests de plot contenant un color bar).

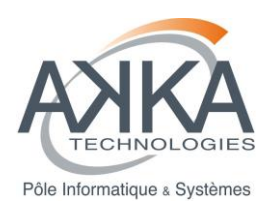

La violation en question est une violation de la librairie PLPlot lors de l'appel à la fonction « colorbar ». Il ne s'agit donc pas d'une violation provoquée par le module « AMDA\_Kernel ».

#### 9.1.4 Violations mineures

Dix violations mineures sont détectées :

- Sept sont du type « Function never used ». Il s'agit de faux positifs pour des méthodes appelées par des Macros,
- Trois sont du type « Class does not have a constructor although it has private member variables » dans le fichier « Resampling.hh » et dans le fichier "MinMaxMeanStatistic.hh". Après vérification, nous estimons ces violations comme étant de faux positifs.

#### 9.1.5 Couverture du code par les tests

35.9% des branches du code sont couvertes selon GCOV, alors que 84.2% des lignes de code le sont.

# 9.2 FICHES DE TESTS

#### 9.2.1 Cas test module AMDA\_Integration: Download – Résultat immédiat – US42

| Titre du<br>test | Download – Résultat immédia<br>Structure « One File Per Para<br>« tar+gzip » | Nu<br>de | méro<br>Test                                                                | TV-US42-001         |      |                      |         |                                    |   |
|------------------|------------------------------------------------------------------------------|----------|-----------------------------------------------------------------------------|---------------------|------|----------------------|---------|------------------------------------|---|
| Pré-condition    |                                                                              |          | Utilisateur connecté dans l'interface AMDA (user : testKernel, mdp : amda). |                     |      |                      |         |                                    |   |
|                  |                                                                              | Mo       | dule Dowr                                                                   | nload ouvert et pré | -rem | npli de la           | mar     | nière suivante :                   |   |
|                  |                                                                              |          | Download data<br>Get Data Get                                               | Time Table          |      |                      |         | (? 🗖                               |   |
|                  |                                                                              | R        | equest Name:                                                                |                     |      | Time Forma           | at:     | YYYY-MM-DDThh:mm:ss                | ~ |
|                  |                                                                              |          | Darameter Nar                                                               |                     |      | Show Millise         | econds  | 5                                  |   |
|                  |                                                                              |          | 1 dst                                                                       |                     | ×    | File Structu         | ire:    | One File Per Param/Interval        | ~ |
|                  |                                                                              |          | 2 imf                                                                       |                     | ×    | Sampling T           | ïme:    | 600                                |   |
|                  |                                                                              |          |                                                                             |                     |      | File Name:           |         |                                    |   |
|                  |                                                                              |          |                                                                             |                     |      | Header:              |         | Write Into Data File               | ~ |
|                  |                                                                              |          |                                                                             |                     |      | File Format          | :       | ASCII                              | ~ |
|                  |                                                                              |          |                                                                             |                     |      | Compressio           | n:      | tar+gzip                           | ~ |
|                  |                                                                              |          |                                                                             |                     |      | Time Sele            | ction - |                                    |   |
|                  |                                                                              |          |                                                                             |                     |      | Time<br>State        | Table   | Interval     Interval     Interval |   |
|                  |                                                                              |          | Time: 2000/01/31 00.00.00                                                   |                     |      | 00/01/01 00:00:00    |         |                                    |   |
|                  |                                                                              |          | Time- 2008/02/01 00:00:00<br>Time- Days: Hrs: Mins: Si                      |                     |      | /s: Hrs: Mins: Secs: |         |                                    |   |
|                  |                                                                              |          |                                                                             |                     |      | Duratio              | n: 1    | 00 00 00                           |   |
|                  |                                                                              |          | Download                                                                    | Reset               |      |                      |         |                                    |   |

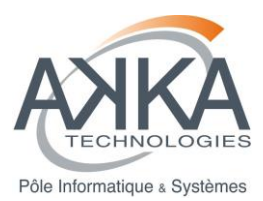

| Numéro<br>d'étape | Description de l'action<br>utilisateur                          | Résultat attendu                                                                                                    | Résultat<br>constaté | commentaire                                                                                                    |
|-------------------|-----------------------------------------------------------------|----------------------------------------------------------------------------------------------------|----------------------|----------------------------------------------------------------------------------------------------|
| 1                 | Cliquez sur le bouton<br>« Download »                           | L'exécution de la requête de<br>lance. Le message d'attente<br>« Processing… Please<br>wait… » s'affiche.                                                                                                    |                      |                                                                                                    |
| 2                 | Attendez la fin d'exécution de<br>la requête                    | A l'issu de l'exécution, la<br>fenêtre « Results » s'affiche<br>avec un item<br>« download_data_XXXX »                                                                                                    |                      | Si le résultat n'est pas<br>immédiat et passe par<br>un job, veuillez réduire<br>l'intervalle de temps de<br>la requête à l'étape 1.              |
| 3                 | Cliquez sur le bouton<br>« Download » de l'item<br>« Results ». | Le téléchargement de l'archive produite se lance.                                                                                                    |                      | Suivant votre navigateur<br>et sa configuration, une<br>étape de validation du<br>téléchargement peut<br>s'afficher.                              |
| 4                 | Observez l'archive produite                                     | L'archive doit porter<br>l'extension « tar.gz ».<br>Elle doit être « ouvrable » par<br>votre outil de décompression.<br>Elle doit contenir deux<br>fichiers :<br>« output-<br>dst_200803000000000.txt »<br>« output-<br>imf_200803000000000.txt » |                      |                                                                                                    |
| 5                 | Editez le fichier « output-<br>dst_2008030000000000.txt »       | Le fichier s'ouvre et contient<br>un header et des données.<br>Le temps d'échantillonnage<br>est 3600s.                                                                                                    |                      | Les données fournies<br>sont générées par le<br>module<br>« AMDA_Kernel » et<br>sont donc testées par les<br>tests de validation de ce<br>module. |
| 6                 | Editez le fichier « output-<br>imf_2008030000000000.txt »       | Le fichier s'ouvre et contient<br>un header et des données.<br>Le temps d'échantillonnage<br>est 16s.                                                                                                    |                      | Les données fournies<br>sont générées par le<br>module<br>« AMDA_Kernel » et<br>sont donc testées par les<br>tests de validation de ce<br>module. |

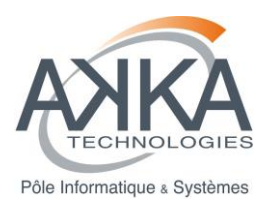

| Titre du<br>test  | Download – Résultat immédia<br>Structure « All In One File » -<br>Compression « zip » | at – Deux paramètres –<br>Sampling time « 600 » -                                                         | Numéro<br>de Test    | TV-US42-002                                                                                                    |
|-------------------|---------------------------------------------------------------------------------------|----------------------------------------------------------------------------------------------------|----------------------|----------------------------------------------------------------------------------------------------|
| Pré-condi         | tion                                                                                  | Utilisateur connecté dans l'inter amda).                                                                  | face AMDA (          | user : testKernel, mdp :                                                                                                    |
|                   |                                                                                       | Module Download ouvert et pré                                                                             | -rempli de la        | manière suivante :                                                                                                    |
|                   |                                                                                       | 😫 Download data                                                                                           |                      | 2 🗆 🛛 🕅                                                                                                    |
|                   |                                                                                       | Get Data Get Time Table                                                                                   |                      |                                                                                                    |
|                   |                                                                                       | Request Name:                                                                                             | Time Forma           | t: YYYY-MM-DDThh:mm:ss 💌                                                                                                    |
|                   |                                                                                       | Development                                                                                               | Show Millise         | conds 📃                                                                                                    |
|                   |                                                                                       | Parameter Name                                                                                            | File Structur        | re: All In One File 💉                                                                                                    |
|                   |                                                                                       | 2 imf                                                                                                    | × Sampling Ti        | me: 600                                                                                                    |
|                   |                                                                                       |                                                                                                    | File Name:           |                                                                                                    |
|                   |                                                                                       |                                                                                                    | Header:              | Write Into Data File 💙                                                                                                    |
|                   |                                                                                       |                                                                                                    | File Format:         | ASCII 👻                                                                                                    |
|                   |                                                                                       |                                                                                                    | Compression          | n: zip 💌                                                                                                    |
|                   |                                                                                       |                                                                                                    | Time Selec           | ction                                                                                                    |
|                   |                                                                                       |                                                                                                    | © Time               | Table                                                                                                    |
|                   |                                                                                       |                                                                                                    | Stai<br>Time         | t 2008/01/31 00:00:00 🖪                                                                                                    |
|                   |                                                                                       |                                                                                                    | Sto<br>Time          | p 2008/02/01 00:00:00 🖻                                                                                                    |
|                   |                                                                                       |                                                                                                    |                      | Days: Hrs: Mins: Secs:                                                                                                    |
|                   |                                                                                       |                                                                                                    | Duration             |                                                                                                    |
|                   |                                                                                       |                                                                                                    |                      |                                                                                                    |
|                   |                                                                                       | Download Reset                                                                                            |                      |                                                                                                    |
| Numéro<br>d'étape | Description de l'action<br>utilisateur                                                | Résultat attendu                                                                                          | Résultat<br>constaté | commentaire                                                                                                    |
| 1                 | Cliquez sur le bouton<br>« Download »                                                 | L'exécution de la requête de<br>lance. Le message d'attente<br>« Processing… Please<br>wait… » s'affiche. |                      |                                                                                                    |
| 2                 | Attendez la fin d'exécution de<br>la requête                                          | A l'issu de l'exécution, la<br>fenêtre « Results » s'affiche<br>avec un item<br>« download_data_XXXX »    |                      | Si le résultat n'est pas<br>immédiat et passe par<br>un job, veuillez réduire<br>l'intervalle de temps de<br>la requête à l'étape 1. |
| 3                 | Cliquez sur le bouton<br>« Download » de l'item<br>« Results ».                       | Le téléchargement de l'archive produite se lance.                                                         |                      | Suivant votre navigateur<br>et sa configuration, une<br>étape de validation du<br>téléchargement peut<br>s'afficher.                 |

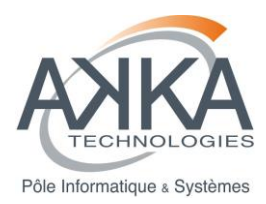

| Observez l'archive produite                                       | L'archive doit porter<br>l'extension « zip ».                                                          |                                                                                                    |                                                                                                    |
|-------------------------------------------------------------------|----------------------------------------------------------------------------------------------------|----------------------------------------------------------------------------------------------------|----------------------------------------------------------------------------------------------------|
|                                                                   | Elle doit être « ouvrable » par<br>votre outil de décompression.                                       |                                                                                                    |                                                                                                    |
|                                                                   | Elle doit contenir un seul<br>fichier :                                                                |                                                                                                    |                                                                                                    |
|                                                                   | « output-<br>dst_imf_200803000000000.t<br>xt »                                                         |                                                                                                    |                                                                                                    |
| Editez le fichier « output-<br>dst_imf_2008030000000000.t<br>xt » | Le fichier s'ouvre et contient<br>un header et des données.<br>Le temps d'échantillonnage<br>est 600s. |                                                                                                    | Les données fournies<br>sont générées par le<br>module<br>« AMDA_Kernel » et<br>sont donc testées par les<br>tests de validation de ce<br>module.                                                                                                    |
|                                                                   | Observez l'archive produite<br>Editez le fichier « output-<br>dst_imf_200803000000000.t<br>xt »        | Observez l'archive produiteL'archive doit porter<br>l'extension « zip ».Elle doit être « ouvrable » par<br>votre outil de décompression.Elle doit contenir un seul<br>fichier :<br>« output-<br>dst_imf_200803000000000.t<br>xt »Editez le fichier « output-<br>dst_imf_200803000000000.t<br>xt »Le fichier s'ouvre et contient<br>un header et des données.<br>Le temps d'échantillonnage<br>est 600s. | Observez l'archive produite       L'archive doit porter<br>l'extension « zip ».         Elle doit être « ouvrable » par<br>votre outil de décompression.         Elle doit contenir un seul<br>fichier :<br>« output-<br>dst_imf_200803000000000.t<br>xt »         Editez le fichier « output-<br>dst_imf_2008030000000000.t<br>xt »         Le fichier s'ouvre et contient<br>un header et des données.<br>Le temps d'échantillonnage<br>est 600s. |

| Titre du<br>test | Download – Résultat immédiat – Un paramètre – Structure<br>« One File Per Time Interval » - Sampling time « 600 » -<br>Compression « zip » | Numéro<br>de Test | TV-US42-003 |
|------------------|----------------------------------------------------------------------------------------------------|-------------------|-------------|
|------------------|----------------------------------------------------------------------------------------------------|-------------------|-------------|

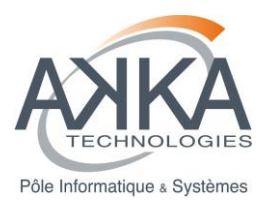

| Pré-cond          | ition                                                           | Utilisateur connecté dans l'inter<br>amda).                                                             | rface AMDA                                   | (user : testKernel, mdp :                                                                                                    |
|-------------------|-----------------------------------------------------------------|----------------------------------------------------------------------------------------------------|----------------------------------------------|----------------------------------------------------------------------------------------------------|
|                   |                                                                 | TimeTable créée portant le nor<br>intervalles de temps : « 2008-0<br>31T04:00:00 » et « 2008-01-31      | n « TV-US42<br>1-31T00:00:0<br>T08:00:00 - 2 | -003 » et contenant les<br>)0 - 2008-01-<br>2008-01-31T12:00:00 »                                                                                                |
|                   |                                                                 | Module Download ouvert et pré                                                                           | e-rempli de la                               | manière suivante :                                                                                                    |
|                   |                                                                 | Download data                                                                                           | -                                            |                                                                                                    |
|                   |                                                                 | Get Data Get Time Table                                                                                 |                                              |                                                                                                    |
|                   |                                                                 | Request Name:                                                                                           | Time Forma                                   | at: YYYY-MM-DDThh:mm:ss                                                                                                    |
|                   |                                                                 | Parameter Name                                                                                          | Show Millise                                 | econds 🔲                                                                                                    |
|                   |                                                                 | 1 dst                                                                                                   | 🗙 File Structu                               | re: One File Per Time Interval 👻                                                                                                    |
|                   |                                                                 |                                                                                                    | Sampling T                                   | ime: 600                                                                                                    |
|                   |                                                                 |                                                                                                    | File Name:                                   |                                                                                                    |
|                   |                                                                 |                                                                                                    | Header:                                      | Write Into Data File 💙                                                                                                    |
|                   |                                                                 |                                                                                                    | File Format                                  | ASCII                                                                                                    |
|                   |                                                                 |                                                                                                    | Compressio                                   | n: zip 👻                                                                                                    |
|                   |                                                                 |                                                                                                    | Time Sele                                    | ction                                                                                                    |
|                   |                                                                 |                                                                                                    | Time                                         | Table O Interval                                                                                                    |
|                   |                                                                 |                                                                                                    | Time                                         | Table Name                                                                                                    |
|                   |                                                                 |                                                                                                    | 1 10-0                                       | \$42-003                                                                                                    |
|                   |                                                                 |                                                                                                    |                                              |                                                                                                    |
|                   |                                                                 |                                                                                                    |                                              |                                                                                                    |
|                   |                                                                 |                                                                                                    |                                              |                                                                                                    |
|                   |                                                                 | Download Reset                                                                                          |                                              |                                                                                                    |
| Numéro<br>d'étape | Description de l'action<br>utilisateur                          | Résultat attendu                                                                                        | Résultat<br>constaté                         | commentaire                                                                                                    |
| 1                 | Cliquez sur le bouton<br>« Download »                           | L'exécution de la requête de<br>lance. Le message d'attente<br>« Processing Please<br>wait » s'affiche. |                                              |                                                                                                    |
| 2                 | Attendez la fin d'exécution de<br>la requête                    | A l'issu de l'exécution, la<br>fenêtre « Results » s'affiche<br>avec un item<br>« download_data_XXXX »  |                                              | Si le résultat n'est pas<br>immédiat et passe par<br>un job, veuillez réduire<br>les intervalles de temps<br>de la time table données<br>en requête à l'étape 1. |
| 3                 | Cliquez sur le bouton<br>« Download » de l'item<br>« Results ». | Le téléchargement de l'archive produite se lance.                                                       |                                              | Suivant votre navigateur<br>et sa configuration, une<br>étape de validation du<br>téléchargement peut<br>s'afficher.                                             |

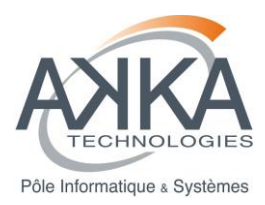

| 4 | Observez l'archive produite                   | L'archive doit porter<br>l'extension « zip ».<br>Elle doit être « ouvrable » par<br>votre outil de décompression.<br>Elle doit contenir trois<br>fichiers :<br>« output-dst_0.txt »,<br>« output-dst_1.txt » et |                                                                                                    |
|---|-----------------------------------------------|----------------------------------------------------------------------------------------------------|----------------------------------------------------------------------------------------------------|
|   |                                               | « output-ast_info.txt »                                                                                                    |                                                                                                    |
| 5 | Editez le fichier « output-<br>dst_info.txt » | Le fichier s'ouvre et contient<br>uniquement le header.                                                                                                    | Les données fournies<br>sont générées par le<br>module<br>« AMDA_Kernel » et<br>sont donc testées par les<br>tests de validation de ce<br>module. |
| 6 | Editez le fichier « output-<br>dst_0.txt »    | Le fichier s'ouvre et contient<br>les données relatives au<br>premier intervalle de temps.                                                                                                    | Les données fournies<br>sont générées par le<br>module<br>« AMDA_Kernel » et<br>sont donc testées par les<br>tests de validation de ce<br>module. |
| 7 | Editez le fichier « output-<br>dst_1.txt »    | Le fichier s'ouvre et contient<br>les données relatives au<br>deuxième intervalle de temps.                                                                                                    | Les données fournies<br>sont générées par le<br>module<br>« AMDA_Kernel » et<br>sont donc testées par les<br>tests de validation de ce<br>module. |

# 9.2.2 Cas test module AMDA\_Integration: Data Mining – Résultat immédiat – US44

| Titre du<br>test | Data Mining – Résultat immédiat – Condition « dst > 0 » | Numéro<br>de Test | TV-US44-001 |
|------------------|---------------------------------------------------------|-------------------|-------------|
|------------------|---------------------------------------------------------|-------------------|-------------|

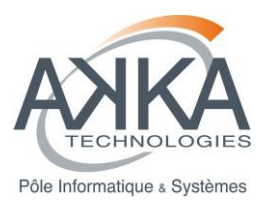

| Pré-cond          | ition                                                                                      | Utilisateur connecté dans l'inter<br>amda).<br>Module Data Mining ouvert et p<br>Data Mining<br>Request Name*:<br>Averaging/Interpolation<br>Sampling Time Step (sec)*:<br>600<br>Description:<br>Data Mining Condition*:<br>\$\$<br>Data Mining Condition*:<br>\$\$<br>Do Search Save Request Reset | face AMDA            | (user : testKernel, mdp :<br>la manière suivante :                                                                                                |
|-------------------|--------------------------------------------------------------------------------------------|----------------------------------------------------------------------------------------------------|----------------------|----------------------------------------------------------------------------------------------------|
| Numéro<br>d'étape | Description de l'action<br>utilisateur                                                     | Résultat attendu                                                                                                    | Résultat<br>constaté | commentaire                                                                                                    |
| 1                 | Cliquez sur le bouton « Do<br>Search »                                                     | L'exécution de la requête de<br>lance. Le message d'attente<br>« Processing Please<br>wait » s'affiche.                                                                                                    |                      |                                                                                                    |
| 2                 | Attendez la fin d'exécution de<br>la requête                                               | A l'issu de l'exécution, la<br>fenêtre « Results » s'affiche<br>avec un item<br>« datamining_XXXX »                                                                                                    |                      | Si le résultat n'est pas<br>immédiat et passe par<br>un job, veuillez réduire<br>l'intervalle de temps de<br>la requête à l'étape 1.              |
| 3                 | Cliquez sur le bouton<br>« Edit/Save » pour la<br>TimeTable de l'item<br>« Results ».      | L'interface d'édition d'une<br>TimeTable s'ouvre avec les<br>données de la TimeTable<br>calculée                                                                                                    |                      | Les données fournies<br>sont générées par le<br>module<br>« AMDA_Kernel » et<br>sont donc testées par les<br>tests de validation de ce<br>module. |
| 4                 | Cliquez sur le bouton<br>« Edit/Save » pour la Gaps<br>TimeTable de l'item<br>« Results ». | L'interface d'édition d'une<br>Gaps TimeTable s'ouvre avec<br>les données de la TimeTable<br>calculée                                                                                                    |                      | Les données fournies<br>sont générées par le<br>module<br>« AMDA_Kernel » et<br>sont donc testées par les<br>tests de validation de ce<br>module. |

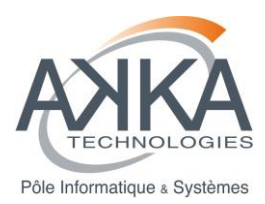

| Titre du<br>test  | Data Mining – Résultat immé<br>imf(1) »                                               | diat – Condition « imf(0) >                                                                                                    | Numéro<br>de Test                                                                                       | TV-US44-002                                                                                                    |
|-------------------|---------------------------------------------------------------------------------------|----------------------------------------------------------------------------------------------------|----------------------------------------------------------------------------------------------------|----------------------------------------------------------------------------------------------------|
| Pré-cond          | ition                                                                                 | Utilisateur connecté dans l'inter<br>amda).<br>Module Data Mining ouvert et p                                                                                                    | face AMDA (<br>ré-rempli de                                                                             | user : testKernel, mdp :<br>la manière suivante :                                                                                                    |
|                   |                                                                                       | Data Hining         Request Name*:         Averaging/Interpolation       Data Gap         Sampling Time Step (sec)*:       if no data for if         600       5         Description:       5         Data Mining Condition*:       5 | nterval:                                                                                                | Start         2008/01/31         00:00:00           Start         2008/02/01         00:00:00         3           Stop         2008/02/01         00:00:00         3           Days:         Hrs:         Mins:         Secs:           Duration:         1         00         00         00 |
|                   |                                                                                       | Do Search Save Request Reset                                                                                                    | Cools For Condition       Calculator     Co       1     2     3       0     (     )       ^     .     > | A Construction                                                                                                    |
| Numéro<br>d'étape | Description de l'action utilisateur                                                   | Résultat attendu                                                                                                    | Résultat<br>constaté                                                                                    | commentaire                                                                                                    |
| 1                 | Cliquez sur le bouton « Do<br>Search »                                                | L'exécution de la requête de<br>lance. Le message d'attente<br>« Processing… Please<br>wait… » s'affiche.                                                                                                    |                                                                                                    |                                                                                                    |
| 2                 | Attendez la fin d'exécution de<br>la requête                                          | A l'issu de l'exécution, la<br>fenêtre « Results » s'affiche<br>avec un item<br>« datamining_XXXX »                                                                                                    |                                                                                                    | Si le résultat n'est pas<br>immédiat et passe par<br>un job, veuillez réduire<br>l'intervalle de temps de<br>la requête à l'étape 1.                                                                                                    |
| 3                 | Cliquez sur le bouton<br>« Edit/Save » pour la<br>TimeTable de l'item<br>« Results ». | L'interface d'édition d'une<br>TimeTable s'ouvre avec les<br>données de la TimeTable<br>calculée                                                                                                    |                                                                                                    | Les données fournies<br>sont générées par le<br>module<br>« AMDA_Kernel » et<br>sont donc testées par les<br>tests de validation de ce<br>module.                                                                                                    |

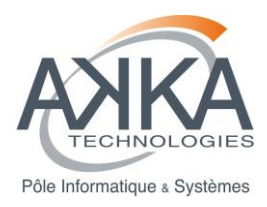

| 4 | Cliquez sur le bouton<br>« Edit/Save » pour la Gaps<br>TimeTable de l'item<br>« Results ». | L'interface d'édition d'une<br>Gaps TimeTable s'ouvre avec<br>les données de la TimeTable<br>calculée |  | Les données fournies<br>sont générées par le<br>module<br>« AMDA_Kernel » et<br>sont donc testées par les<br>tests de validation de ce<br>module. |
|---|--------------------------------------------------------------------------------------------|----------------------------------------------------------------------------------------------------|--|----------------------------------------------------------------------------------------------------|
|---|--------------------------------------------------------------------------------------------|----------------------------------------------------------------------------------------------------|--|----------------------------------------------------------------------------------------------------|

# 9.2.3 Cas test module AMDA\_Integration: Batch Mode – US45

| Titre du<br>test  | Download - Batch Mode                 |                                                                                         |                                                                                                  | Numé<br>de Tes  | ero<br>st                                                                                                    | TV-US45-001                                    |
|-------------------|---------------------------------------|-----------------------------------------------------------------------------------------|--------------------------------------------------------------------------------------------------|-----------------|----------------------------------------------------------------------------------------------------|------------------------------------------------|
| Pré-condi         | tion                                  | Utilisateur<br>amda).<br>Module Do<br>Get Data<br>Request Nam<br>Paramete<br>1 mes_b_or | connecté dans l'inter<br>ownload ouvert et pré<br>lata<br>Get Time Table<br>e:<br>r Name<br>bmso | face AM         | ADA (U<br>de la r<br>de la r<br>me Format:<br>ow Millisec<br>Structure<br>npling Tim<br>Name:<br>ader:<br>Format:<br>mpression:<br>Time Select<br>Time Select<br>Time Stop<br>Time:<br>Stop<br>Time:<br>Duration: | Iser : testKernel, mdp :<br>manière suivante : |
| Numéro<br>d'étape | Description de l'action utilisateur   | Résultat a                                                                              | ttendu                                                                                           | Résul<br>consta | tat<br>até                                                                                                    | commentaire                                    |
| 1                 | Cliquez sur le bouton<br>« Download » | L'exécutio<br>lance. Le r<br>« Processi<br>wait » s'                                    | n de la requête de<br>nessage d'attente<br>ng… Please<br>affiche.                                |                 |                                                                                                    |                                                |

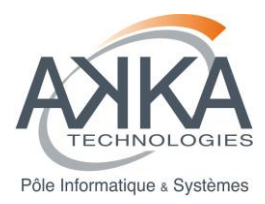

| 2 | Attendez le passage du<br>process en « batch mode »                    | Une fenêtre d'information<br>s'ouvre avec le message<br>« Your request is still running<br>and has been assigned the<br>name download_data_XXX<br>Check Jobs in Progress" | Si le résultat est<br>immédiat et ne passe<br>pas par un job, veuillez<br>augmenter l'intervalle de<br>temps de la requête à<br>l'étape 1.        |
|---|------------------------------------------------------------------------|----------------------------------------------------------------------------------------------------|----------------------------------------------------------------------------------------------------|
| 3 | Attendez la fin de l'exécution<br>du job                               | Le job passe du statut « Jobs<br>in Progress » au statut<br>« Finished Jobs » dans<br>l'arbre des jobs                                                                    |                                                                                                    |
| 4 | Double cliquez sur le nœud<br>du job terminé dans l'arbre<br>des jobs  | La fenêtre « Results »<br>s'affiche avec un item<br>« download_data_XXXX »                                                                                                |                                                                                                    |
| 5 | Cliquez sur le bouton<br>« Download » de l'item<br>« Results ».        | Le téléchargement de l'archive produite se lance.                                                                                                    | Suivant votre navigateur<br>et sa configuration, une<br>étape de validation du<br>téléchargement peut<br>s'afficher.                              |
| 6 | Observez l'archive produite                                            | L'archive doit porter<br>l'extension « tar.gz ».                                                                                                    |                                                                                                    |
|   |                                                                        | Elle doit être « ouvrable » par<br>votre outil de décompression.                                                                                                    |                                                                                                    |
|   |                                                                        | Elle doit contenir un fichier :                                                                                                    |                                                                                                    |
|   |                                                                        | « output-<br>mes_b_orbmso_2012000000<br>000000.txt .                                                                                                    |                                                                                                    |
| 7 | Editez le fichier « output-<br>mes_b_orbmso_2012000000<br>000000.txt » | Le fichier s'ouvre et contient<br>les données demandées.                                                                                                    | Les données fournies<br>sont générées par le<br>module<br>« AMDA_Kernel » et<br>sont donc testées par les<br>tests de validation de ce<br>module. |

| test de Test |
|--------------|
|--------------|

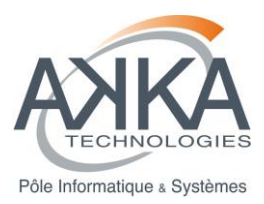

| Pré-condition |                                                                                                    | Utilisateur connecté dans l'inter<br>amda).<br>Module Download ouvert et pré                                                                                              | face AMDA (<br>e-rempli de la<br>Time Forma<br>Show Milise<br>File Structu<br>Samping Ti<br>File Name:<br>Header:<br>File Format:<br>Compression<br>Time Sele<br>© Time<br>Sta<br>Time<br>Sta | ce AMDA (user : testKernel, mdp :<br>empli de la manière suivante :<br>Time Format: YYYY-MM-DDThh:mm:ss<br>Show Milliseconds<br>File Structure: One File Per Param/Interval<br>Sampling Time: 600<br>File Name:<br>Header: Write Into Data File<br>File Format: ASCII<br>Compression: tar+gzip<br>Time Selection<br>Time Table  Interval<br>Start 2012/01/01 00:00:0C<br>Time: 2012/01/02 00:00:0C<br>Time: 2012/01/02 00:00:0C<br>Days: Hrs: Mins: Secs:<br>Duration: 1 00 00 00 |  |  |
|---------------|----------------------------------------------------------------------------------------------------|----------------------------------------------------------------------------------------------------|----------------------------------------------------------------------------------------------------|----------------------------------------------------------------------------------------------------|--|--|
| Numéro        | Description de l'action                                                                                                    | Download Reset                                                                                                    | Résultat                                                                                                    | commentaire                                                                                                    |  |  |
| d'étape       | utilisateur                                                                                                    |                                                                                                    | constaté                                                                                                    |                                                                                                    |  |  |
| 1             | Cliquez sur le bouton<br>« Download »                                                                                                    | L'exécution de la requête de<br>lance. Le message d'attente<br>« Processing… Please<br>wait… » s'affiche.                                                                 |                                                                                                    |                                                                                                    |  |  |
| 2             | Attendez le passage du<br>process en « batch mode »                                                                                                    | Une fenêtre d'information<br>s'ouvre avec le message<br>« Your request is still running<br>and has been assigned the<br>name download_data_XXX<br>Check Jobs in Progress" |                                                                                                    | Si le résultat est<br>immédiat et ne passe<br>pas par un job, veuillez<br>augmenter l'intervalle de<br>temps de la requête à<br>l'étape 1.                                                                                                    |  |  |
| 3             | Faites un clic droit sur le<br>nœud du job avant la fin de<br>son exécution (dans le nœud<br>parent 'Jobs In Progress').<br>Cliquez sur « Stp/Delete<br>Job » | Le Job est supprimé                                                                                                    |                                                                                                    |                                                                                                    |  |  |

# 9.2.4 Cas test module AMDA\_Integration: Plot – US43

| Titre du<br>test | Plot – timePlot |               |             | Numéro<br>de Test | TV-US43-001         |
|------------------|-----------------|---------------|-------------|-------------------|---------------------|
| Réf. : CDPP-     | PE-32500-506    | Vers. : 01.01 | Date: 30/01 | /2015             | Page : <b>56/65</b> |

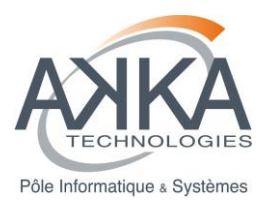

| Pré-cond          | ition                                  | Utilisateur cont<br>amda).<br>Module « Plot<br>Plot 1 Plot 2 Plot<br>Add Panel a<br>Name<br>Remov                                                                                                    | necté dar<br>Manager<br>3 Plot 4 Pl<br>Plot Type 0<br>TIME                                                                                                    | NS l'int<br>> OUV<br>ot 5                                                                                                    | vert e                                                                        | ce AM<br>et pré-<br>Parel Pro<br>Xmin | IDA (u<br>-rempli<br>perties<br>Xmax Yr<br>0 | i de la ma                                                                            | tKernel,<br>anière su<br>utoLayout () [<br>Additional<br>select ] | mdp :<br>uivante :<br>AutoScale ()<br>Parameter Argu |
|-------------------|----------------------------------------|----------------------------------------------------------------------------------------------------|----------------------------------------------------------------------------------------------------|----------------------------------------------------------------------------------------------------|-------------------------------------------------------------------------------|---------------------------------------|----------------------------------------------|---------------------------------------------------------------------------------------|-------------------------------------------------------------------|------------------------------------------------------|
|                   |                                        | Time Selection Time Table I I Start Time: 2008/01/0 Stop Time: 2008/01/0 Days: Hr Duration: 1 Plot Get Data Information 1. To plot a parameter, dn. 3. XY ('Scatter) PlotType 4. If AutoScale mode is set | nterval<br>1 00:00:00<br>2 00:00:00<br>3: Mins: Secs<br>0 00 00<br>Reset<br>agit from the Para<br>agit from the Para<br>ag | Plot Title:<br>Char Size<br>Orientatio<br>Descriptio<br>meters treat<br>t only 'Symores all par                                                                                                    | III<br>2:<br>oon:<br>oon:<br>e and <i>di</i><br><i>mbol' an</i><br>arameter a | 1.3<br>LANDSCAI                       | e panel<br>parameter ar<br>for 'AutoSca      | Plot File Nan Line Thickne File Format: Points per Pl Request Nan guments led' panels | ne:<br>ss: 1<br>PNG<br>tot: 3000<br>me:                           | ►<br>►<br>►<br>►<br>Save Request<br>►                |
| Numéro<br>d'étape | Description de l'action<br>utilisateur | Résultat atten                                                                                                    | du                                                                                                    |                                                                                                    | F                                                                             | Résul<br>consta                       | tat<br>até                                   | comme                                                                                 | ntaire                                                            |                                                      |
| 1                 | Cliquez sur le bouton « Plot »         | L'exécution de<br>lance. Le mess<br>« Processing<br>wait » s'affic                                                                                                    | la requêt<br>sage d'att<br>. Please<br>he.                                                                                                    | e de<br>ente                                                                                                    |                                                                               |                                       |                                              |                                                                                       |                                                                   |                                                      |
| 2                 | Vérifiez le plot obtenu                | Energy United United Arrest                                                                                                    | er<br>Marine Marine<br>Marine Marine<br>Desert of Marine<br>Desert of Marine                                                                                                    | Control of the second second s | n + +                                                                         |                                       |                                              |                                                                                       |                                                                   |                                                      |

| Titre du<br>test | Plot – xyPlot | Numéro<br>de Test | TV-US43-002 |
|------------------|---------------|-------------------|-------------|
|                  |               |                   |             |

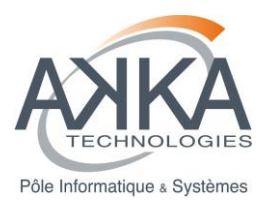

| Pré-cond          | ition                               | Utilisateur connecté dans l'inter<br>amda).<br>Module « Plot Manager » ouve<br>Plot 1 Plot 2 Plot 3 Plot 4 Plot 5<br>Add Panel © Remove Panel                                                                                                    | face AMDA (<br>rt et pré-remp                                           | user : testKernel                                                                                               | , mdp :<br>suivante :    |
|-------------------|-------------------------------------|----------------------------------------------------------------------------------------------------|-------------------------------------------------------------------------|----------------------------------------------------------------------------------------------------|--------------------------|
|                   |                                     | Name     Plot Type • Height     Wi       X @ Panel 1     function of imf(1)     0.4     0       X @ Imf(0)     Imf(0)     Imf(0)     Imf(0)                                                                                                    | Panel Properties       dth     Xmin     Xmax       .4     0     0     0 | Ymin     Ymax     Additional       0     0     select   Plot File Name:                                         | Parameter Argu<br>select |
|                   |                                     | Time Table       Interval       Char Size:         Start Time:       2008/01/01 00:00:00       Orientation:         Stop Time:       2008/01/02 00:00:00       Description:         Days:       Hrs:       Mins:       Secs         Duration:       1       00       00       00         Plot       Get Data       Reset                                                                                                    | 1.3<br>LANDSCAPE                                                        | Ine Thickness:       1         File Format:       PNG         Points per Plot:       3000         Request Name: | Save Request             |
| Numéro<br>d'étape | Description de l'action utilisateur | Résultat attendu                                                                                                    | Résultat<br>constaté                                                    | commentaire                                                                                                    |                          |
| 1                 | Cliquez sur le bouton « Plot »      | L'exécution de la requête de<br>lance. Le message d'attente<br>« Processing… Please<br>wait… » s'affiche.                                                                                                    |                                                                         |                                                                                                    |                          |
| 2                 | Vérifiez le plot obtenu             | ETPERI<br>Technoli Ultranet Ultranet Pened<br>Better<br>a<br>a<br>a<br>b<br>b<br>technoli a<br>b<br>technoli a<br>technoli a<br>technoli a<br>t |                                                                         |                                                                                                    |                          |

| Titre du<br>test | Plot – Deux panels sur la page | Numéro<br>de Test | TV-US43-003 |
|------------------|--------------------------------|-------------------|-------------|
|------------------|--------------------------------|-------------------|-------------|

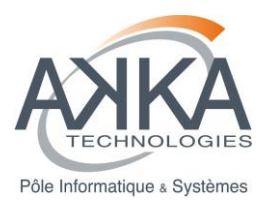

| Pré-cond          | ition                                  | Utilisateur connecté dans l'inter<br>amda).<br>Module « Plot Manager » ouver<br>Plot 1 Plot 2 Plot 3 Plot 4 Plot 5<br>Add Panel Remove Panel<br>Name<br>Plot Type Height Wi<br>Add Panel Remove Panel<br>Name<br>Plot Type Height Wi<br>Add Panel Remove Panel<br>Name<br>Plot Type Height Wi<br>Add Panel TIME<br>Name<br>Plot Type Height Wi<br>Add Panel Content of imf(1) 0.4 0.4 0.4 0.4 0.4 0.4 0.4 0.4 0.4 0.4                                                                                                    | face AMDA ( rt et pré-remp Panel Properties th Xmin Xmax 4 0 0 1 1 0 0 1 1 1 0 0 1 1 1 1 1 1 1 1 1 | USER : testKernel, | mdp :<br>suivante :<br>AutoScale •<br>Parameter Argu<br>select<br>select |
|-------------------|----------------------------------------|----------------------------------------------------------------------------------------------------|----------------------------------------------------------------------------------------------------|--------------------|--------------------------------------------------------------------------|
| Numéro<br>d'étape | Description de l'action<br>utilisateur | Résultat attendu                                                                                                    | Résultat<br>constaté                                                                               | commentaire        |                                                                          |
| 1                 | Cliquez sur le bouton « Plot »         | L'exécution de la requête de<br>lance. Le message d'attente<br>« Processing Please<br>wait » s'affiche.                                                                                                    |                                                                                                    |                    |                                                                          |
| 2                 | Vérifiez le plot obtenu                | The fill state of the state of the state of |                                                                                                    |                    |                                                                          |

| Titre du<br>test | Plot – Deux séries dans un même panel | Numéro<br>de Test | TV-US43-004 |
|------------------|---------------------------------------|-------------------|-------------|
|------------------|---------------------------------------|-------------------|-------------|

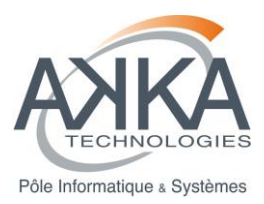

| Pré-cond          | ition                                  | Utilisateur connecté dans l'inter<br>amda).<br>Module « Plot Manager » ouver<br>Plot 1 Plot 2 Plot 3 Plot 4 Plot 5<br>Q Add Panel Q Remove Panel<br>Name<br>Plot Type Q Height W<br>X Q Panel 1 TIME 0.4                                                                                                    | face AMDA (<br>t et pré-remp<br>Panel Properties<br>dth Xmin Xmax<br>t 0 0 | user : testKernel,<br>bli de la manière s<br>AutoLayout ()<br>Ymin Ymax Additional<br>0 0 select   | mdp :<br>suivante :<br>? • • ×<br>AutoScale •<br>Parameter Argu |
|-------------------|----------------------------------------|----------------------------------------------------------------------------------------------------|----------------------------------------------------------------------------|----------------------------------------------------------------------------------------------------|-----------------------------------------------------------------|
|                   | Description de l'action                | ✓       Time Selection       Plot Title:         ⑦ Time Table       ● Interval       Char Size:         Start Time:       2008/01/01 00:00:00       Orientation:         Stop Time:       2008/01/02 00:00:00       Description:         Days:       Hrs:       Mins: Secs         Duration:       0001       00       00         Plot       Get Data       Reset                                                                                                    | III                                                                        | Plot File Name:<br>Line Thickness: 1<br>File Format: PNG<br>Points per Plot: 3000<br>Request Name: | ↓<br>↓<br>↓<br>↓<br>↓<br>↓                                      |
| Numero<br>d'étape | Description de l'action<br>utilisateur | Resultat attendu                                                                                                    | Resultat<br>constaté                                                       | commentaire                                                                                        |                                                                 |
| 1                 | Cliquez sur le bouton « Plot »         | L'exécution de la requête de<br>lance. Le message d'attente<br>« Processing Please<br>wait » s'affiche.                                                                                                    |                                                                            |                                                                                                    |                                                                 |
| 2                 | Vérifiez le plot obtenu                | El Mal Ul Daned Ul Fored Rosel Dell'El Market Ul Fored Rosel Dell'El Market Dell'El Market Dell' |                                                                            |                                                                                                    |                                                                 |

# 9.2.5 Cas test module AMDA\_Integration : Paramètre dérivé – US78

| Titre du<br>test | Download d'un paramètre dérivé | Numéro<br>de Test | TV-US78-001 |
|------------------|--------------------------------|-------------------|-------------|
|------------------|--------------------------------|-------------------|-------------|

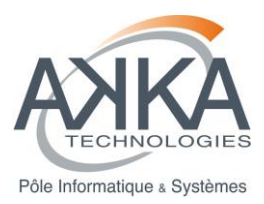

| Pré-cond          | ition                                                           | Utilisateur connecté dans l'interface AMDA (user : testKernel, mdp : amda).                             |                      |                                                                                                    |  |  |  |
|-------------------|-----------------------------------------------------------------|----------------------------------------------------------------------------------------------------|----------------------|----------------------------------------------------------------------------------------------------|--|--|--|
|                   |                                                                 | Paramètre dérivé suivant créé :                                                                         |                      |                                                                                                    |  |  |  |
|                   |                                                                 | Name : test                                                                                             |                      |                                                                                                    |  |  |  |
|                   |                                                                 | • Time Step : 60                                                                                        |                      |                                                                                                    |  |  |  |
|                   |                                                                 | Construct Parameter :                                                                                   | dst+imf(1)           |                                                                                                    |  |  |  |
|                   |                                                                 | Module « Plot Manager » ouve                                                                            | rt et pré-remp       | li de la manière suivante :                                                                                                    |  |  |  |
|                   |                                                                 |                                                                                                    |                      |                                                                                                    |  |  |  |
|                   |                                                                 | Get Data Get Time Table                                                                                 |                      |                                                                                                    |  |  |  |
|                   |                                                                 | Request Name:                                                                                           | Time Format          | : YYYY-MM-DDThh:mm:ss 🗸                                                                                                    |  |  |  |
|                   |                                                                 | Parameter Name                                                                                          | Show Millised        | conds 🔲                                                                                                    |  |  |  |
|                   |                                                                 | 1 ws_test                                                                                               | × File Structur      | e: One File Per Param/Interval                                                                                                    |  |  |  |
|                   |                                                                 |                                                                                                    | Sampling Lin         | buu                                                                                                    |  |  |  |
|                   |                                                                 |                                                                                                    | Header:              | Write Into Data File 💌                                                                                                    |  |  |  |
|                   |                                                                 |                                                                                                    | File Format:         | ASCII                                                                                                    |  |  |  |
|                   |                                                                 |                                                                                                    | Compression          | n: tar+gzip 🗸                                                                                                    |  |  |  |
|                   |                                                                 |                                                                                                    | Time Sel             | ection                                                                                                    |  |  |  |
|                   |                                                                 | ○ Time Table                                                                                            |                      |                                                                                                    |  |  |  |
|                   |                                                                 |                                                                                                    | Start Time           | :: 2008/01/01 00:00:00                                                                                                    |  |  |  |
|                   |                                                                 |                                                                                                    | Stop Time            | 2008/01/02 00:00:00                                                                                                    |  |  |  |
|                   |                                                                 |                                                                                                    | Duration             | : 0001 00 00 00                                                                                                    |  |  |  |
|                   |                                                                 |                                                                                                    |                      |                                                                                                    |  |  |  |
|                   |                                                                 | Download Reset                                                                                          |                      |                                                                                                    |  |  |  |
| Numéro<br>d'étape | Description de l'action utilisateur                             | Résultat attendu                                                                                        | Résultat<br>constaté | commentaire                                                                                                    |  |  |  |
| 1                 | Cliquez sur le bouton<br>« Download »                           | L'exécution de la requête de<br>lance. Le message d'attente<br>« Processing Please<br>wait » s'affiche. |                      |                                                                                                    |  |  |  |
| 2                 | Attendez la fin d'exécution de<br>la requête                    | A l'issu de l'exécution, la<br>fenêtre « Results » s'affiche<br>avec un item<br>« download_data_XXXX »  |                      | Si le résultat n'est pas<br>immédiat et passe par<br>un job, veuillez réduire<br>les intervalles de temps<br>de la time table données<br>en requête à l'étape 1. |  |  |  |
| 3                 | Cliquez sur le bouton<br>« Download » de l'item<br>« Results ». | Le téléchargement de<br>l'archive produite se lance.                                                    |                      | Suivant votre navigateur<br>et sa configuration, une<br>étape de validation du<br>téléchargement peut<br>s'afficher.                                             |  |  |  |

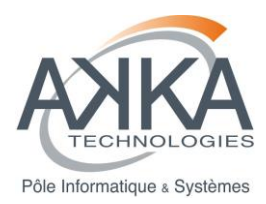

| 4 | Observez l'archive produite                                      | L'archive doit porter<br>l'extension « tar.gz ».                                   |                                                                                                    |
|---|------------------------------------------------------------------|------------------------------------------------------------------------------------|----------------------------------------------------------------------------------------------------|
|   |                                                                  | Elle doit être « ouvrable » par<br>votre outil de décompression.                   |                                                                                                    |
|   |                                                                  | Elle doit contenir le fichier<br>« output-<br>ws_test_2008000000000000.<br>txt »   |                                                                                                    |
| 5 | Editez le fichier « output-<br>ws_test_2008000000000000<br>txt » | Le fichier s'ouvre et contient<br>le header et les données du<br>paramètre dérivé. | Les données fournies<br>sont générées par le<br>module<br>« AMDA_Kernel » et<br>sont donc testées par les<br>tests de validation de ce<br>module. |

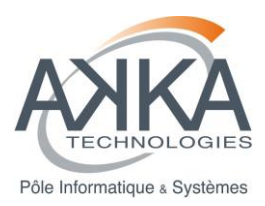

# 10 DOCUMENTS APPLICABLES ET DE REFERENCE (A/R)

| A/R | Référence             | Titre                                                                                                  |
|-----|-----------------------|----------------------------------------------------------------------------------------------------|
| R1  | RNC-CNES-Q-HB-80-513  | Règles pour l'utilisation du langage C++                                                               |
| R2  | CDPP-AR-32500-382-SI  | Dossier d'architecture du noyau d'AMDA-NG                                                              |
| R3  | CDPP-CD-32500-436-SI  | Dossier de conception du noyau d'AMDA-NG                                                               |
| R4  | CDPP-CD-32500-457-CS  | Dossier de conception – Noyau AMDA-NG – 2 <sup>nde</sup> partie                                        |
| A1  | CDPP-CD-32500-502-SIL | Dossier de conception du noyau AMDA-NG (3 <sup>ème</sup> partie) et de son intégration avec l'IHM AMDA |
| A2  | CDPP-MI-32500-505-SIL | Manuel d'installation du noyau AMDA-NG (3 <sup>ème</sup> partie) et d'intégration avec l'IHM           |

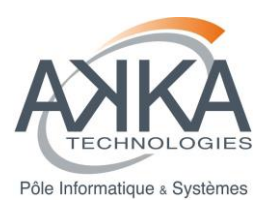

# 11 GLOSSAIRE ET ABREVIATIONS

# 11.1 GLOSSAIRE

| Terme                                   | Définition                                                                                                    |
|-----------------------------------------|----------------------------------------------------------------------------------------------------|
| Campagne de tests                       | Période continue d'activités de tests, comprenant tout ou partie des scénarios de tests                                                                                                    |
| Cas de test                             | Un cas de tests est défini par l'état des données en entrée du test, les actions à mener par le testeur et les résultats attendus.                                                                                                    |
| Jeux de tests                           | <ul> <li>Il s'agit de créer des cas concrets d'utilisation de l'application à partir :</li> <li>de sa description formalisée dans les spécifications</li> <li>des règles définie dans le plan et dossier de tests (principalement en matière d'ergonomie)</li> <li>La définition de jeux de tests permet de prévoir et de formaliser la manière et les critères sur lesquels l'application va être recettée. Les jeux de tests ne peuvent être définis qu'une fois les spécifications validées.</li> </ul> |
| Jeux de données                         | Ensemble de données de tests utilisées dans le même scénario (ou jeux d'essai)                                                                                                    |
| Scénario de tests                       | Enchaînement chronologique de cas de tests, cohérent fonctionnellement et dont le résultat est un état stable du système.                                                                                                    |
| Test boîte blanche (ou test structurel) | Méthode de test qui consiste à concevoir les données d'entrée et les résultats attendus<br>en examinant la structure interne de l'objet à tester.                                                                                                    |
| Test boîte noire (ou test fonctionnel)  | Méthode de test qui consiste à concevoir les données d'entrée et les résultats attendus à partir des fonctions spécifiées de l'objet à tester, sans examiner sa structure interne.                                                                                                    |
|                                         | Les tests de bon fonctionnement font partie des tests de validation.                                                                                                    |
| Test de bon<br>fonctionnement           | Il s'agit de tests effectués sur l'environnement cible (ou un environnement de simulation) et qui consistent à s'assurer que le système fonctionne normalement dans cet environnement. Au minimum, les tests de bon fonctionnement consiste à lancer l'application et à s'assurer qu'il s'exécute normalement sans blocage.                                                                                                    |
|                                         | Les tests de bon fonctionnement peuvent aussi consister à repasser tout ou partie des tests de validation effectués sur l'environnement de tests, voire des tests complémentaires nécessités par des différences entre les environnements.                                                                                                    |
| Test d'intégration                      | Activité permettant de vérifier que les interfaces communes à plusieurs composants permettent bien de réaliser le comportement attendu entre ces composants. Les tests d'intégration répondent aux exigences de conception.                                                                                                    |
| Test unitaire                           | Activité permettant de vérifier qu'un composant, pris isolément, satisfait à ses exigences fonctionnelles et techniques. Ils répondent à la conception détaillée si elle a été réalisée.                                                                                                    |

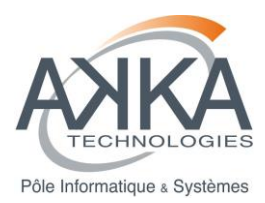

| Terme              | Définition                                                                                                    |
|--------------------|----------------------------------------------------------------------------------------------------|
| Test de validation | Activité permettant de vérifier que le logiciel, dans son ensemble, satisfait à ses exigences fonctionnelles et techniques y compris dans son environnement cible. Les tests d'intégration répondent aux exigences de spécification. |

# 11.2 ABREVIATIONS

| Abréviation | Nom détaillé                        |
|-------------|-------------------------------------|
| DT          | Dossier de tests                    |
| FT          | Fiche de test                       |
| MCE         | Matrice de couverture des exigences |